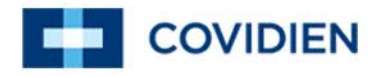

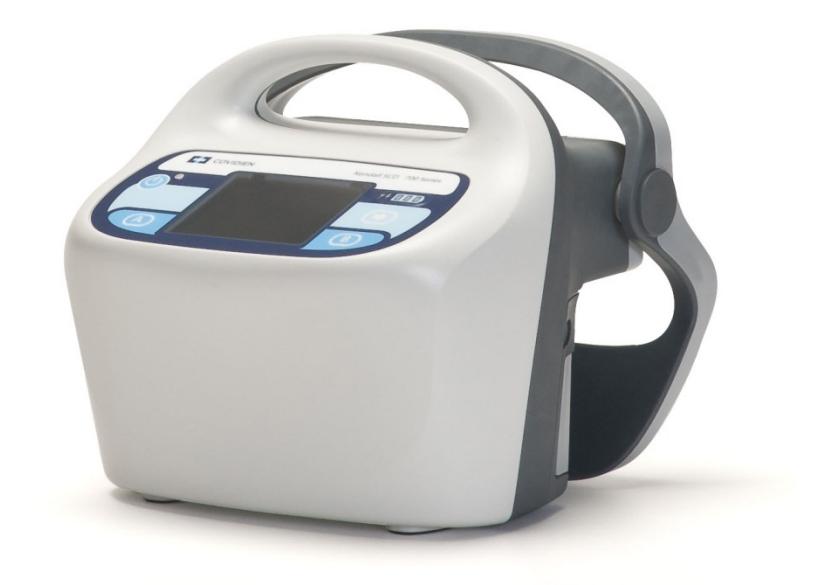

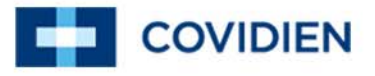

#### Introduction to the Device Management Portal

The Device Management Portal (DMP) is a software tool based upon standard web services and cloud technology. The purpose of the DMP is to enable Covidien and healthcare facility personnel to upgrade Covidien medical device software. Furthermore, the DMP is designed to support Covidien medical devices as they become available or enabled for such support.

The DMP includes a hosted cloud services component (Server) and a PC/Laptop application component (Client). The Server part of the DMP maintains and tracks the medical device software/firmware upgrades, verifies the hardware and software compatibility, and provides a management console for system administrators. The Server is developed and maintained by Covidien. The Client part of the DMP is a software application which is installed on the end-user's computers and is capable of communicating with Covidien medical devices. The Client is the broker of communication between the Covidien device and the DMP, receiving data from the Server to upgrade the Server. The Client is developed and maintained by Covidien entities which develop Covidien medical devices. Covidien may supply different Clients for different medical device families.

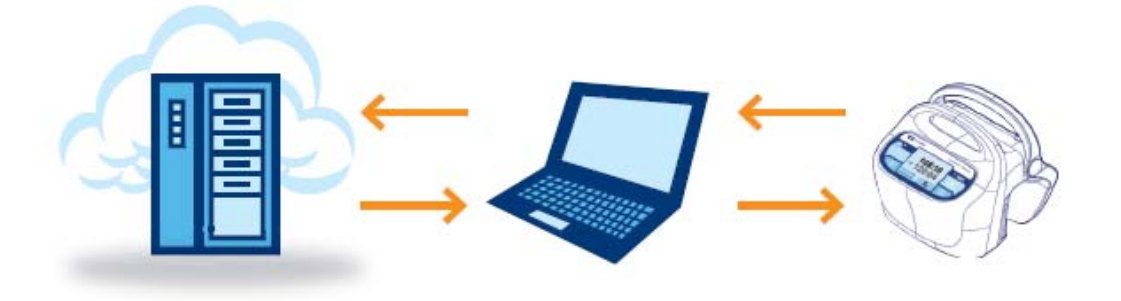

This user's guide and the software it describes are for use **only by trained professionals and Covidien personnel** responsible for upgrading software for Covidien hardware products.

This user's guide describes the installation and use of the Software Updater for Kendall SCD 700 series controller. The Software Updater for the Kendall SCD 700 series controller in conjunction with other components of the DMP allows the user's personal computer to receive remote software for installation of these software updates on Kendall SCD 700 series controllers.

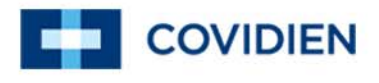

### **Table of Contents**

| 1       | Sys                                                                     | System Requirements and Essential Materials4                                         |         |  |  |
|---------|-------------------------------------------------------------------------|--------------------------------------------------------------------------------------|---------|--|--|
| 2<br>th | Inst<br>e Pers                                                          | alling the Software Updater for the Kendall SCD 700 Series Controller sonal Computer | on<br>5 |  |  |
| 3       | Launching the Software Updater for Kendall SCD 700 Series Controller 10 |                                                                                      |         |  |  |
| 4       | Pre                                                                     | Preparing the Personal Computer to Upgrade Controllers                               |         |  |  |
|         | 4.1                                                                     | Personal Computer Preparation                                                        | .13     |  |  |
|         | 4.2<br>Conn                                                             | Upgrading Controller Software in a Location without an Internet ection               | .15     |  |  |
| 5       | Upç                                                                     | grading Controller Software                                                          | .16     |  |  |
|         | 5.1                                                                     | Step 1: Update Preparation                                                           | .16     |  |  |
|         | 5.2                                                                     | Step 2: Enter Serial Number                                                          | .18     |  |  |
|         | 5.3                                                                     | Step 3: Pre-Update Check                                                             | .19     |  |  |
|         | 5.4                                                                     | Step 4: Software Update                                                              | .20     |  |  |
|         | 5.5                                                                     | Step 5: Post-Update Check                                                            | .23     |  |  |
|         | 5.6                                                                     | Step 6: Update Confirmation                                                          | .24     |  |  |
| 6       | Use                                                                     | er Interface Navigation                                                              | .25     |  |  |
| 7       | Tro                                                                     | uble shooting                                                                        | .28     |  |  |
|         | 7.1                                                                     | Application Installation Troubleshooting                                             | .28     |  |  |
|         | 7.2                                                                     | User Login Troubleshooting                                                           | .30     |  |  |
|         | 7.3                                                                     | Software Updater Home: Disconnected Installation Time Expired                        | .31     |  |  |
|         | 7.4                                                                     | Step 2 Troubleshooting                                                               | .32     |  |  |
|         | 7.5                                                                     | Step 3 Troubleshooting                                                               | .33     |  |  |
|         | 7.6                                                                     | Step 4 Troubleshooting                                                               | .33     |  |  |
|         | 7.7                                                                     | Step 5 Troubleshooting                                                               | .36     |  |  |
|         | 7.8                                                                     | Notice: Session Expiring                                                             | .36     |  |  |
|         | 7.9                                                                     | Screen does not display correctly                                                    | .37     |  |  |
|         | 7.10                                                                    | Error: Controller Hardware/Software could not be retrieved                           | .38     |  |  |
| 8       | Fre                                                                     | quently Asked Questions                                                              | .39     |  |  |
| 9       | Sof                                                                     | tware License                                                                        | .40     |  |  |

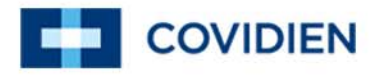

### 1 System Requirements and Essential Materials

#### **Before Performing the Installation**

The Client application, the Software Updater for Kendall SCD 700 series controller, is a Windows 7 or Windows XP (Service Pack 3) based application that will update the software on Kendall SCD 700 series controllers. Software updates must be performed only by *trained authorized personnel*.

Login credentials (username and password) will be required to login to the Software Updater for the Kendall SCD 700 series controller once it is downloaded to the user's personal computer. The user name and password will be provided via e-mail by Covidien after the appropriate training has been conducted. The user performing the application installation on the personal computer must have sufficient rights to install and configure software on the user's personal computer.

The following materials are needed to install the Software Updater for the Kendall SCD 700 series controller.

#### Materials Required:

- USB Cable 4 pin USB Type A M 4 pin USB Type B M
- Torx T-15 driver minimum shaft length 4 inches (102 mm)
- Software Updater for the Kendall SCD 700 Series Controller Installation CD
- Personal Computer (software Installation rights required)
- Recommended: AGPTEK Handheld Wedge CCD Barcode Scanner or equivalent

#### Personal Computer (PC) System Requirements

- Windows 7 or Windows XP (Service Pack 3)
  - Note: Windows font needs to be set to 100% (see troubleshooting)
- RAM: 4 GB
- Hard drive: 25 GB available space
- Processor: Intel i5, or better
- Ethernet and/or wireless port
- USB port
- CD drive

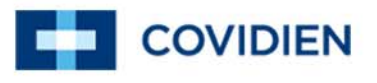

*Note:* There should be adequate working space and sufficient outlets necessary for proper operation of the personal computer and the Kendall SCD 700 series controller.

### 2 Installing the Software Updater for the Kendall SCD 700 Series Controller on the Personal Computer

The following section provides step by step instructions for the Software Updater for the Kendall SCD 700 series controller (herein after referred to as Kendall SCD<sup>™</sup> 700 Updater) installation.

- Log into the computer that will serve as the service personal computer.
- Place the CD containing the Kendall SCD 700 Updater into the CD drive of the personal computer.

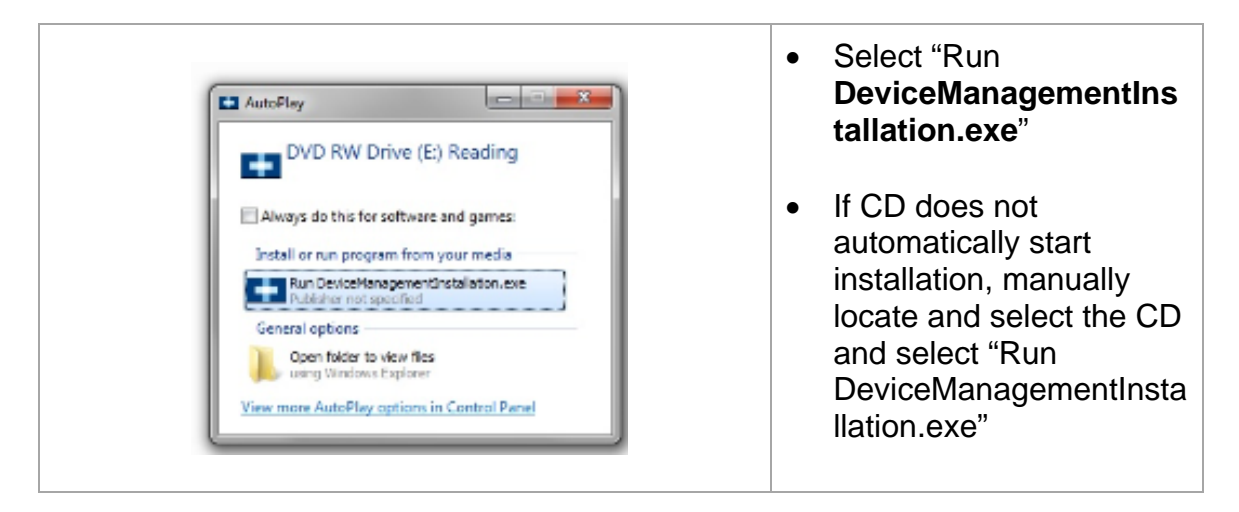

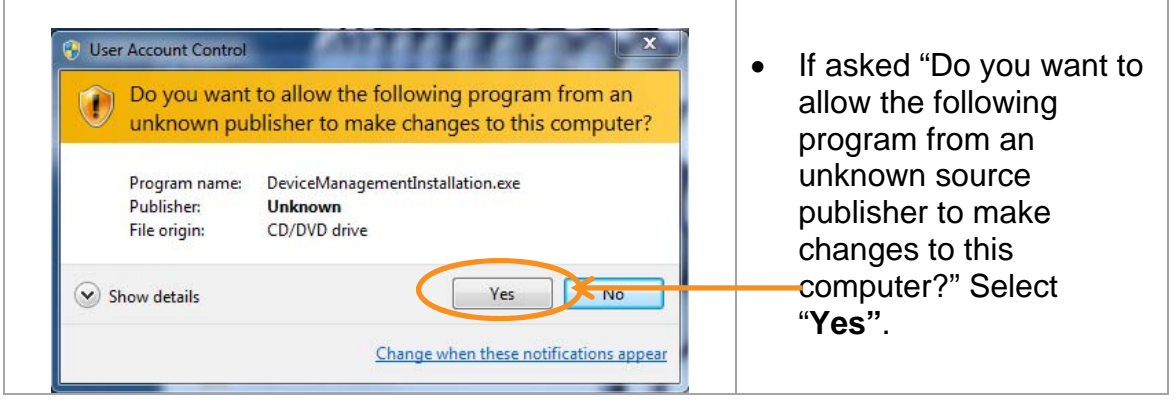

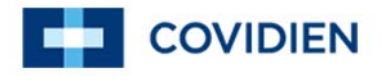

| Device Management Installation Wizard      Welcome to Device Management Installation Wizard      Mathematical Structure      Welcome to Device Management Installation Wizard      Mathematical      Mathematical      Mathemat | <ul> <li>On the "Welcome to<br/>Device Management<br/>Installation Wizard"<br/>screen, select "Install" to<br/>proceed with installation.<br/>The Agent will be<br/>installed first and then<br/>followed by the client<br/>(Kendall SCD<sup>™</sup> 700<br/>Updater) installation.</li> </ul> |
|----------------------------------------------------------------------------------------------------|----------------------------------------------------------------------------------------------------|
| Device Management Installation Wizard      Device Management Installation Wizard      Device Management Installation 1.1.2 is being     nstalled.      Execute: D:\1070999.exe      Execute: D:\1070999.exe      Coviden Inc.      Coviden Inc.      Cancel                                                                                                    | • The "Installing" screen<br>will appear. It may take<br>a few minutes before the<br>wizard automatically<br>progresses to the next<br>screen.                                                                                                    |
| <image/>                                                                                                    | • On the "Welcome to the<br>Device Management<br>Agent Setup Wizard"<br>screen, select " <b>Next</b> " to<br>proceed to the next<br>screen.                                                                                                    |

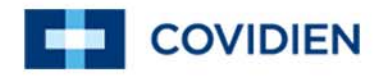

| License Agreement                                                                                                    |   |                                                                                                    |
|----------------------------------------------------------------------------------------------------|---|----------------------------------------------------------------------------------------------------|
| Please review the license terms before installing Device Management Agent.                                                                                                    |   |                                                                                                    |
| Prace Pana Down to see the ract of the annaement                                                                                                    |   |                                                                                                    |
|                                                                                                    |   |                                                                                                    |
| Software License<br>COVIDIEN LP, ( called "COVIDIEN" herein) owns the entire right, title, and interest in and<br>to all of the computer programs and all portions thereof, and associated documentation<br>(collectively, the "Software") provided to Customer as may be installed in the Products<br>and equipment addressed herein or provided separately, and it has the sole right to<br>grant licenses hereunder.                                                                                                    | • | After reading the licer<br>agreement, select "I<br>agree" to proceed to                                                               |
| The evaluation allowance herein and any ultimate price paid by Customer for the<br>products incorporating the Software include as a portion of that evaluation allowance, or<br>price, a license fee granting Customer only the rights set forth in this Software License.                                                                                                    |   | next screen.                                                                                                    |
| If you accept the terms of the agreement, click I Agree to continue. You must accept the<br>agreement to install Device Management Agent.                                                                                                    |   |                                                                                                    |
|                                                                                                    |   | -                                                                                                    |
|                                                                                                    | _ |                                                                                                    |
| 🕣 Device Management Agent Setup                                                                                                    |   |                                                                                                    |
| Change Start Many Felder                                                                                                    |   |                                                                                                    |
| Choose a Start Menu Folder Choose a Start Menu folder for the Device Management Agent shortcuts                                                                                                    |   |                                                                                                    |
|                                                                                                    |   |                                                                                                    |
|                                                                                                    |   |                                                                                                    |
| Select the Start Menu folder in which you would like to create the program's shortcuts. You<br>can also enter a name to create a new folder.                                                                                                    |   |                                                                                                    |
|                                                                                                    |   |                                                                                                    |
| Device Management Agent                                                                                                    | • | On the "Choose Start                                                                                                    |
| Accessories                                                                                                    |   | Monu Foldor" scroop                                                                                                    |
| Administrative Tools<br>Adobe Acrobat 9 Professional                                                                                                    |   | Meriu i Older Screen,                                                                                                    |
| AT&T Connect                                                                                                    |   | select " <b>Install</b> ".                                                                                                    |
| EMC Avamar                                                                                                    |   |                                                                                                    |
| HP                                                                                                    |   |                                                                                                    |
| IBM i Access for Windows                                                                                                    |   |                                                                                                    |
| Intel                                                                                                    |   |                                                                                                    |
| Intel PROSet Wireless                                                                                                    |   |                                                                                                    |
|                                                                                                    |   |                                                                                                    |
|                                                                                                    |   |                                                                                                    |
| < Back Install Concer                                                                                                    |   | •                                                                                                    |
|                                                                                                    | _ |                                                                                                    |
| Device Management Agent Setup                                                                                                    |   |                                                                                                    |
|                                                                                                    | 1 |                                                                                                    |
| Installing                                                                                                    |   |                                                                                                    |
| Installing Please wait while Device Management Agent is being installed.                                                                                                    |   |                                                                                                    |
| Installing Please wait while Device Management Agent is being installed.                                                                                                    |   | The "Installing" scree                                                                                                    |
| Installing Please wait while Device Management Agent is being installed.                                                                                                    | • | The "Installing" scree                                                                                                    |
| Installing Please wait while Device Management Agent is being installed.                                                                                                    | • | The "Installing" screen<br>will appear. It may ta                                                                                     |
| Installing<br>Please wait while Device Management Agent is being installed.                                                                                                    | • | The "Installing" screet<br>will appear. It may ta                                                                                     |
| Installing Please wait while Device Management Agent is being installed. Extract : jre6\bin\klist.exe Extract : jre6\bin\jp2iexp.dll Extract : jre6\bin\jp2iexp.dll Extract : jre6\bin\jp2 | • | The "Installing" screen<br>will appear. It may ta<br>a few minutes before                                                             |
| Installing<br>Please wait while Device Management Agent is being installed.                                                                                                    | • | The "Installing" screen<br>will appear. It may ta<br>a few minutes before<br>Wizard automatically                                     |
| Installing Please wait while Device Management Agent is being installed. Extract : jre6\bin\kist.exe Extract : jre6\bin\jp2iexp.dll Extract : jre6\bin\jp2iauncher.exe Extract : jre6\bin\jp2ative.dll Extract : jre6\bin\jp2ssv.dll Extract : jre6\bin\jp2ssv.dll Extract : jre6\bi | • | The "Installing" screen<br>will appear. It may ta<br>a few minutes before<br>Wizard automatically                                     |
| Installing Please wait while Device Management Agent is being installed.  Extract : jre6\bin\bitst.exe  Extract : jre6\bin\bitst.exe  Extract : jre6\bin\bitst.exe  Extract : jre6\bin\bitst.exe  Extract : jre6\bin\bitst.exe  Extract : jre6\bin\bitst.exe  Extract : jre6\bin\bitst.exe  Extract : jre6\bin\bitst.exe  Extract : jre6\bin\bitst.exe  Extract : jre6\bitst.exe  Extract : jre6\bitst.exe  Extract : jr | • | The "Installing" screen<br>will appear. It may ta<br>a few minutes before<br>Wizard automatically<br>progresses to the nex            |
| Installing         Please wait while Device Management Agent is being installed.         Extract : jre6\bin\bip2lexp.dll         Extract : jre6\bin\bip2lexp.dll         Extract : jre6\bin\bip2lexp.dll         Extract : jre6\bin\bip2lexp.dll         Extract : jre6\bin\bip2lexp.dll         Extract : jre6\bin\bip2lexp.dll         Extract : jre6\bin\bip2lexp.dll         Extract : jre6\bin\bip2lexp.dll         Extract : jre6\bin\bip2lexp.dll         Extract : jre6\bin\bipsound.dll         Extract : jre6\bin\bipsound.dll         Extract : jre6\bin\bipsound.dll                                                                                                    | • | The "Installing" screen<br>will appear. It may ta<br>a few minutes before<br>Wizard automatically<br>progresses to the nex            |
| Installing<br>Please wait while Device Management Agent is being installed.                                                                                                    | • | The "Installing" screen<br>will appear. It may ta<br>a few minutes before<br>Wizard automatically<br>progresses to the nex<br>screen. |
| Installing<br>Please wait while Device Management Agent is being installed.                                                                                                    | • | The "Installing" screen<br>will appear. It may ta<br>a few minutes before<br>Wizard automatically<br>progresses to the nex<br>screen. |
| Installing         Please wait while Device Management Agent is being installed.         Extract : jre6\bin\bipZiexp.dll         Extract : jre6\bin\bipZiexp.dll         Extract : jre6\bin\bipZiexp.dle.exe         Extract : jre6\bin\bin\bipZiexp.dle.exe         Extract : jre6\bin\bipZiexp.dle.exe         Extract : jre6\bin\bin\bipZiexp.exe                                                                                                    | • | The "Installing" screen<br>will appear. It may ta<br>a few minutes before<br>Wizard automatically<br>progresses to the nex<br>screen. |
| Installing Please wait while Device Management Agent is being installed. Extract : jre6\bin\bist.exe Extract : jre6\bin\bigDaucher.exe Extract : jre6\bin\bigDaucher.exe Extract : jre6\bigDaucher.exe Extract : jre6\bigDaucher.exe Extract : jre6\bigDaucher.exe Extract : jre6\bigDaucher.exe Extract : jre6\bigDaucher.exe Extract : jre6\bigDaucher.exe Extract : jre6\bigDaucher.exe Extract : jre6\bigDaucher.exe Extract : jre6\bigDaucher.exe Extract : jre6\bigDaucher.exe Extract : jre6\bigDaucher.exe Extract : jre6\bi | • | The "Installing" screen<br>will appear. It may ta<br>a few minutes before<br>Wizard automatically<br>progresses to the nex<br>screen. |

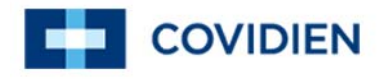

| Perice Management Agent Setup       □       20         Image: Completing the Device Management Agent has been installed on your computer.       Device Management Agent has been installed on your computer.         Image: Completing the Device Management Agent has been installed on your computer.       Device Management Agent has been installed on your computer.         Image: Completing the Device Management Agent has been installed on your computer.       Device Management Agent has been installed on your computer. | <ul> <li>On the "Completing the Device Management Agent Setup Wizard" screen, select "Finish".</li> <li>The Agent software has now been installed.</li> <li>The next installation is for the Kendall SCD<sup>™</sup> 700 Updater.</li> </ul> |
|----------------------------------------------------------------------------------------------------|----------------------------------------------------------------------------------------------------|
| Covice Management Installation Wizard     Provide Management Installation Wizard     Provide Management Installation 1.1.2 is being     retained.     Provide Waiting for agent service start     Precute: Waiting for agent service start     Precute: Waiting for agent service start     Covidien for: <a href="https://www.kaiting.covide">kaiting.covide</a>                                                                                                    | • The "Installing" screen<br>will appear. It may take<br>a few minutes before the<br>wizard automatically<br>progresses to the next<br>screen.                                                                                               |
| User Account Control Do you want to allow the following program from an unknown publisher to make changes to this computer? Program name: SCDUInstaller_v1-0-3.exe Publisher: Unknown File origin: CD/DVD drive Show details Yes Yes Yes Change when these notifications appear                                                                                                    | • If asked "Do you want to<br>allow the following<br>program from an<br>unknown source<br>publisher to make<br>changes to this<br>computer? Select " <b>Yes</b> ".                                                                           |
|                                                                                                    |                                                                                                    |

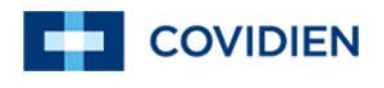

| Setup - Covidien Kendall SCD 700 Updater                                                                                                    | <ul> <li>On the "Welcome to the<br/>Covidien Kendall SCD<sup>™</sup><br/>700 Updater Setup<br/>Wizard" screen, select<br/>"Next" to proceed to the<br/>next screen.</li> </ul> |
|----------------------------------------------------------------------------------------------------|----------------------------------------------------------------------------------------------------|
| Setup - Covidien Kendall SCD 700 Updater         Select Additional Tasks         Which additional tasks should be performed?         Select the additional tasks you would like Setup to perform while installing Covidien Kendall SCD 700 Updater, then click Next.         Additional icons:         Create a desktop icon                                                                                    | <ul> <li>On the "Welcome to the<br/>Covidien Kendall SCD<br/>700 Updater Setup<br/>Wizard" screen, select<br/>"Next" to proceed to the<br/>next screen.</li> </ul>             |
| Setup - Covidien Kendall SCD 700 Updater         Ready to Install         Setup is now ready to begin installing Covidien Kendall SCD 700 Updater on your computer.         Click Install to continue with the installation, or click Back if you want to review or change any settings.         Additional tasks:         Additional tasks:         Create a desktop icon         Image: Create a desktop icon | <ul> <li>On the "Ready to Install"<br/>screen, select "Install" to<br/>start the SCD<sup>™</sup> 700<br/>Updater Installation.</li> </ul>                                      |

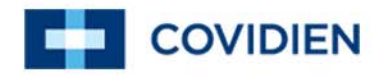

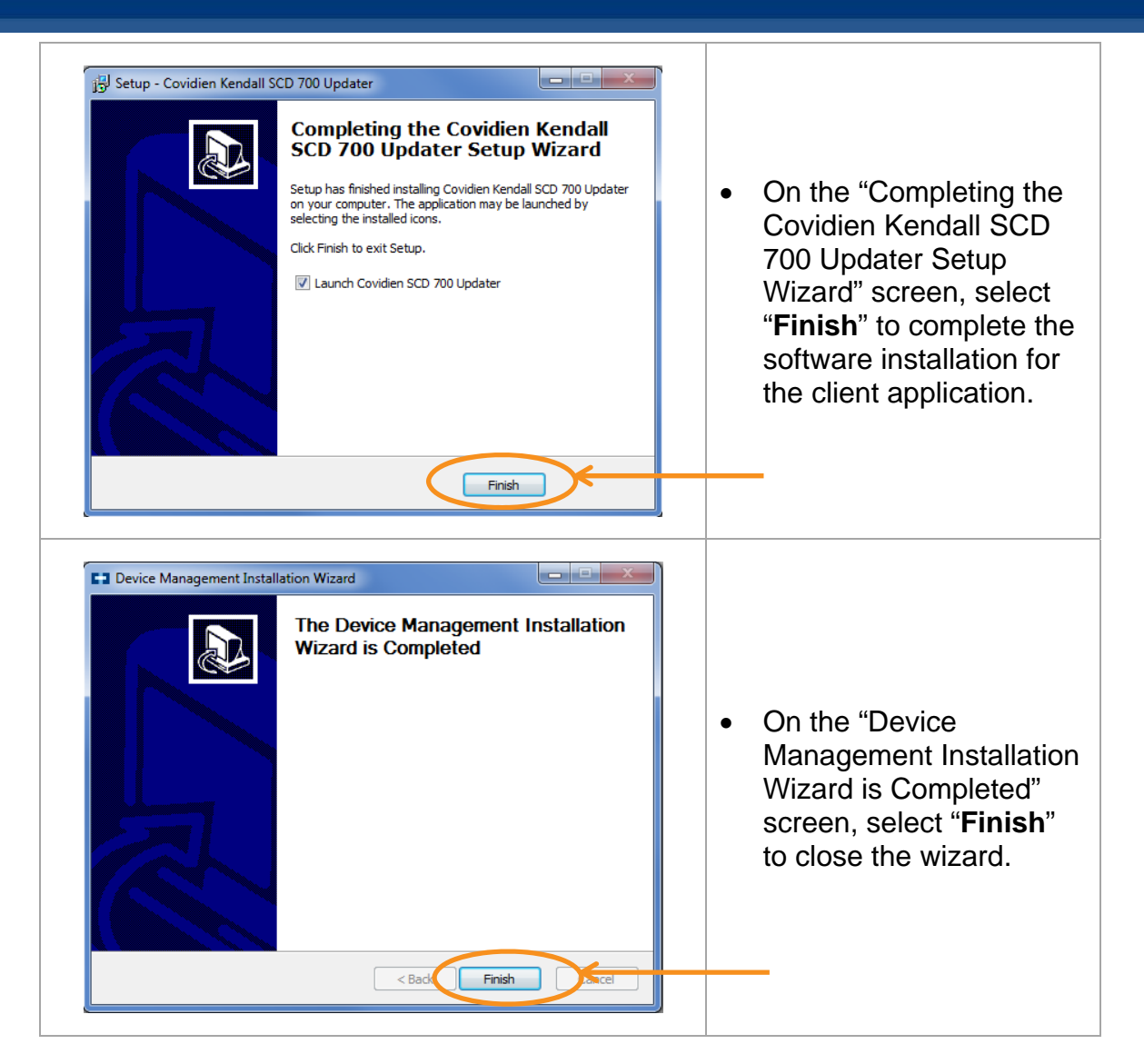

### 3 <u>Launching the Software Updater for Kendall SCD 700</u> <u>Series Controller</u>

Note: Training and Login credentials (username and password) are required prior to launching the Kendall  $SCD^{TM}$  700 Updater. Please contact your Covidien Vascular Therapies sales representative to get the training associated with your login credentials.

The program can be launched in two ways:

1. From the PC desktop, double click on the Software Updater Icon.

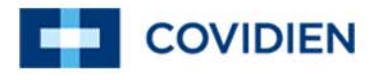

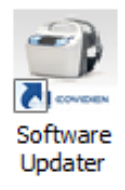

2. Or from the Start Menu, Start->All Programs->Covidien Kendall SCD 700 Updater->Software Updater.

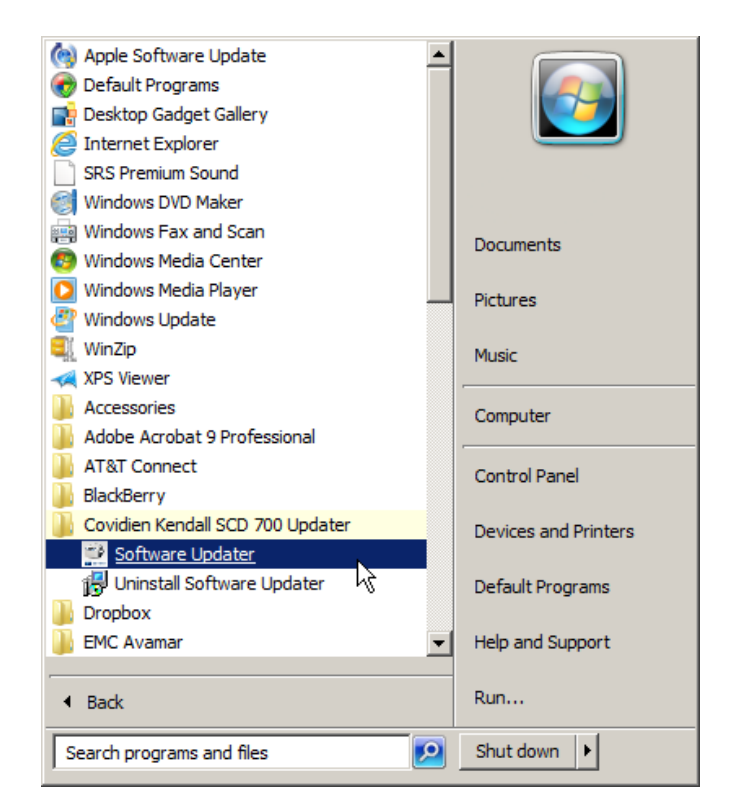

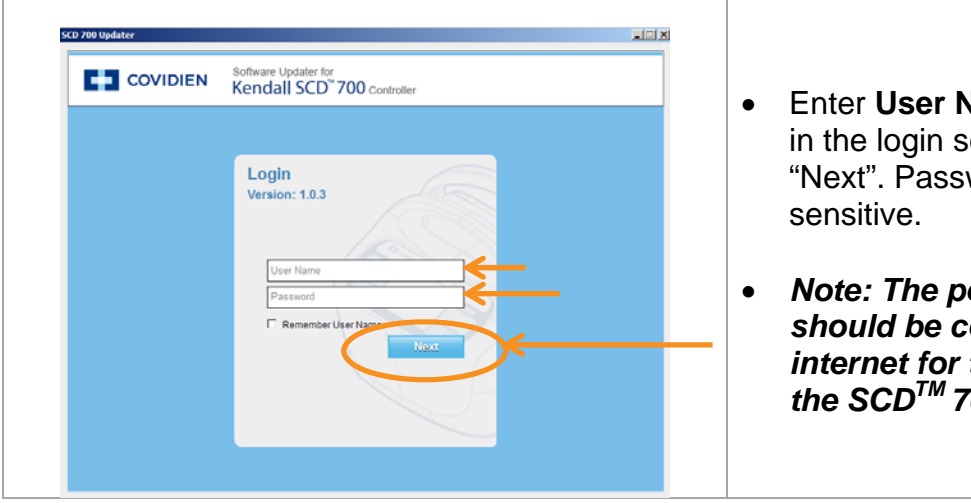

- Enter User Name and Password in the login screen then select "Next". Passwords are case sensitive.
- Note: The personal computer should be connected to the internet for the initial login to the SCD<sup>™</sup> 700 Updater

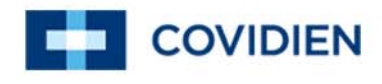

| CC 2008 Updater                                                                                                    | <ul> <li>If the Login Alert pop up window is displayed:</li> <li>First confirm that the personal computer has an internet connection by navigating to an external website.</li> <li>Re-enter your User Name and Password. If you are still unable</li> </ul> |
|----------------------------------------------------------------------------------------------------|----------------------------------------------------------------------------------------------------|
| CO 700 Updawer<br>COVIDIEN Software Updater for<br>Kendall SCD" 700 Controller                                                                                                    | technical support.                                                                                                    |
| Software License Agreement. You must accept the terms of this agreement before continuing with the installation.         COVDENT Level to thom the entire right, this, and interest in and to all of the comparison of the product and associated documentation (collectively, the "Software") provided to Gustomer as may be installed in the Products and equipment advectored by the product and equipment advectored by the product and equipment advectored by the installed in the Products and equipment advectored by the product and equipment advectored by the installed in the Products and equipment advectored by the installed in the Products and equipment advectored by the installed in the Product and equipment advectored by the installed in the Product and equipment advectored by the installed as a portion of that evaluation allowance, or proc, a license for the software installed as a portion of that evaluation allowance, or proc, a license for advectored by the rights as the this Software installed license installed by protocol and argues that the Software is comed acclusively by COVDEN The Software is tenned to be used to only one comparing dense of product, and a valid license installed by protocol and a valid compared for each computed where a limited not be software to advect advect adv | <ul> <li>After login, read the legal<br/>agreement. Check "I accept the<br/>agreement". Select "Continue" to<br/>proceed to the next screen.</li> </ul>                                                                                                    |

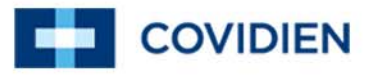

### 4 <u>Preparing the Personal Computer to Upgrade</u> <u>Controllers</u>

Note: The personal computer preparation requires an external internet connection.

4.1 Personal Computer Preparation

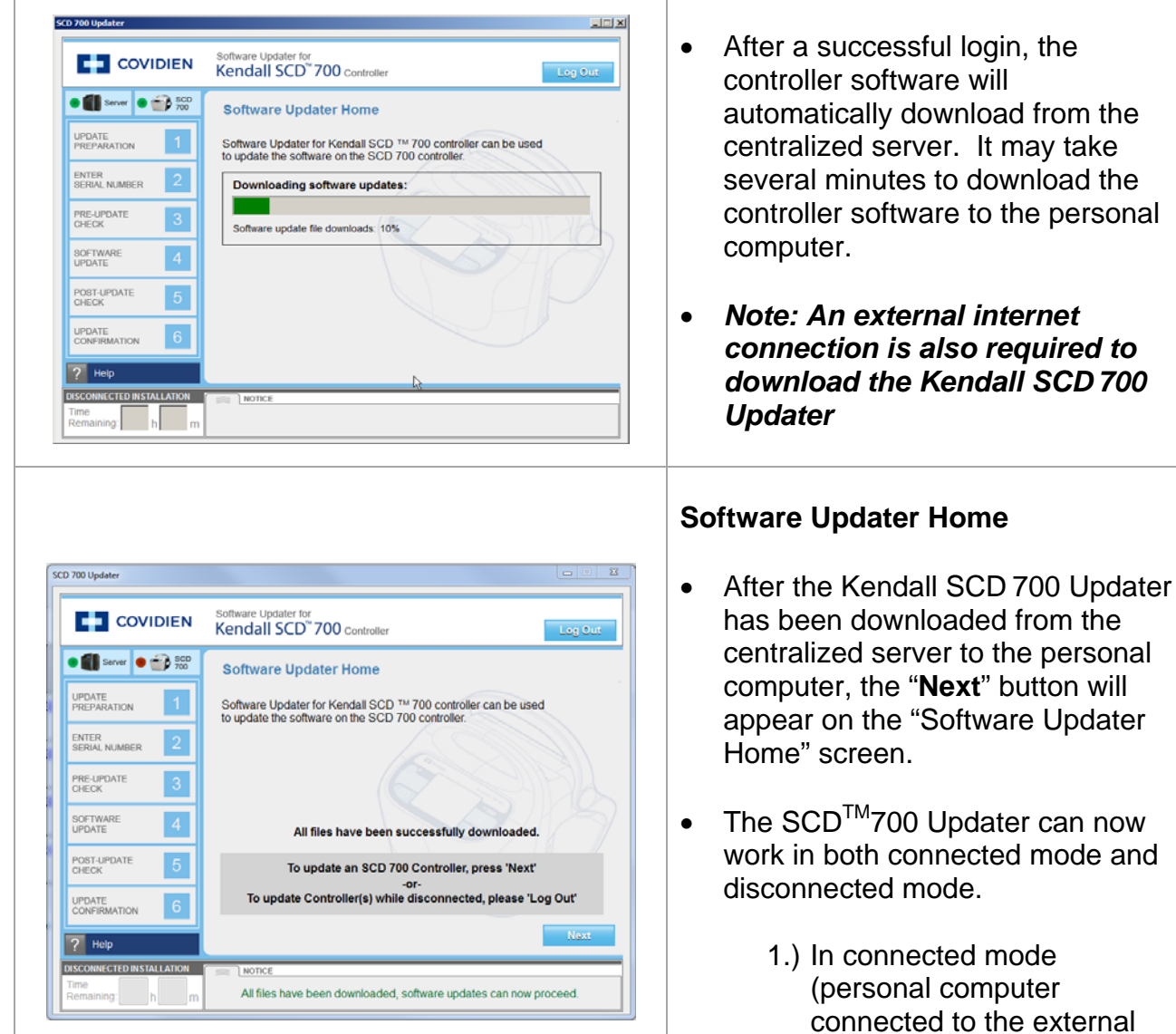

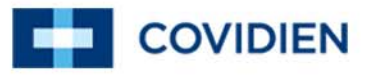

controller software updates and follow the steps listed in Section 5

Or

2.) In disconnected mode (personal computer not connected to the external internet or centralized server), the user may "Log Out" of the Kendall SCD 700<sup>™</sup> Updater and move to a location without an internet connection. (See Section 4.2)

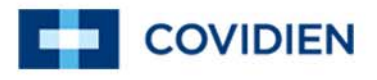

4.2 Upgrading Controller Software in a Location without an Internet Connection

| View your basic network information and set up connections                                                                                                    | • If the controller software upgrades<br>will occur in a location without an<br>internet connection, the personal<br>computer should first be prepared<br>following the steps listed in Section<br>4.1. |  |
|----------------------------------------------------------------------------------------------------|----------------------------------------------------------------------------------------------------|--|
| COVIDIEN Software Updater for<br>Kendall SCD* 700 Controller                                                                                                    | <ul> <li>To start controller software<br/>updates, launch the Kendall SCD<br/>700<sup>™</sup> Updater and login following<br/>the steps in Section 3.</li> </ul>                                        |  |
| COVIDEN       Software Updater for Kendall SCD*700 controller         Image: Covidence of the software updater for Kendall SCD ** 700 controller can be used         Image: Covidence of the software updater for Kendall SCD ** 700 controller can be used         Image: Covidence of the software updater for Kendall SCD ** 700 controller.         Image: Covidence of the software updater for Kendall SCD ** 700 controller.         Image: Covidence of the software of the SCD 700 controller.         Image: Covidence of the software of the SCD 700 controller.         Image: Covidence of the software of the SCD 700 controller.         Image: Covidence of the software of the SCD 700 controller.         Image: Covidence of the software of the SCD 700 controller.         Image: Covidence of the software of the SCD 700 controller.         Image: Covidence of the software of the SCD 700 controller.         Image: Covidence of the software of the software of the software updates can now proceed.         Image: Covidence of the software updates can now proceed. | • When the Software Updater Home<br>Screen appears, select " <b>Next</b> " to<br>continue with controller software<br>updates and follow the steps listed<br>in Section 5                               |  |

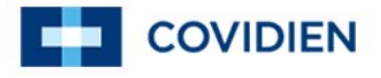

### 5 Upgrading Controller Software

5.1 Step 1: Update Preparation

| SCD 700 Updater         Image: Covidient Software Updater for Kendall SCD* 700 Controller         Image: Covidient Software Updater for Kendall SCD* 700 Controller         Image: Covidient Software Updater for Kendall SCD* 700 Controller         Image: Covidient Software Updater for Kendall SCD* 700 Controller         Image: Covidient Software Updater for Kendall SCD* 700 controller         Image: Covidient Software Updater for Kendall SCD* 700 controller         Image: Covidient Software Updater for Kendall SCD* 700 controller Cord Cover         Image: Covidient Controller Cord Cover         Image: Covidient Controller Cord Cover         Image: Control Updater for Controller to AC Power         Image: Control Updater for Controller to AC Power         Image: Control Updater for Controller to AC Power         Image: Control Updater for Controller to AC Power         Image: Control Updater for Controller to AC Power         Image: Control Updater for Controller to AC Power         Image: Control Updater for Controller to AC Power         Image: Control Updater for Controller to AC Power         Image: Control Updater for Controller to AC Power         Image: Control Updater for Controller to AC Power         Image: Control Updater for Controller to AC Power         Image: Control Updater for Controller to AC Power         Image: Control Updater for Controller to AC Power         Image: Control U | Step 1: Update Preparation                                                                                                    |
|----------------------------------------------------------------------------------------------------|----------------------------------------------------------------------------------------------------|
|                                                                                                    | <ul> <li>Step 1 (continued): Update<br/>Preparation</li> <li>Connect the personal computer to<br/>AC Power</li> <li>Connect the Kendall SCD 700<br/>series controller to AC Power</li> </ul>                                                       |
|                                                                                                    | <ul> <li>Step 1 (continued): Update<br/>Preparation</li> <li>Remove the Kendall SCD 700<br/>series controller cord cover. There<br/>are two screws that need to be<br/>removed.</li> <li>Use: Torx T-15 driver to remove<br/>the screws</li> </ul> |

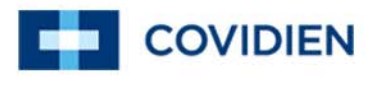

|                                                                                                    | <ul> <li>Step 1 (continued): Update<br/>Preparation</li> <li>Connect USB cable to<br/>controller</li> <li>Use: USB cable - 4 pin USB<br/>Type A - M - 4 pin USB Type<br/>B - M</li> </ul>                                                                                                    |  |
|----------------------------------------------------------------------------------------------------|----------------------------------------------------------------------------------------------------|--|
|                                                                                                    | <ul> <li>Step 1 (continued): Update<br/>Preparation</li> <li>Connect USB cable to a USB<br/>port located on the personal<br/>computer.</li> </ul>                                                                                                    |  |
| SCD 700 Updater         Image: COVIDIEN       Software Updater for Kendall SCD 700 Controller         Image: COVIDIEN       Software Updater for Kendall SCD 700 Controller         Image: COVIDIEN       Software Update Preparation         Image: COVIDIEN       Step 1: Update Preparation         Image: Covidience Controller       Image: Covidience Covid Cover         Image: Covidience Covid Cover       Image: Covidience Covid Cover         Image: Covidience Covid Cover       Image: Covidience Covid Cover         Image: Covidience Covid Cover       Image: Covidience Covid Cover         Image: Covidience Covid Cover       Image: Covidience Covid Cover         Image: Covidience Covid Cover       Image: Covidience Covid Cover         Image: Covidience Covid Cover       Image: Covidience Covid Cover         Image: Covidience Covid Cover       Image: Covidience Covid Cover         Image: Covidience Covid Cover       Image: Covidience Covid Cover         Image: Covidience Covid Cover       Image: Covidience Covid Cover         Image: Covidience Covid Cover       Image: Covidience Covidience Covidi | <ul> <li>Step 1 (continued): Update<br/>Preparation <ul> <li>The user's country is based<br/>on the user's profile and is set<br/>during user registration. The<br/>user's country cannot be<br/>modified.</li> <li>After performing all of the<br/>steps listed on the screen,<br/>check "Confirm connections<br/>to controller/computer".</li> <li>Select "Next" to proceed to<br/>the next screen.</li> </ul> </li> </ul> |  |

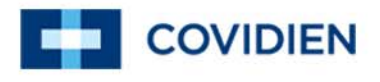

### 5.2 Step 2: Enter Serial Number

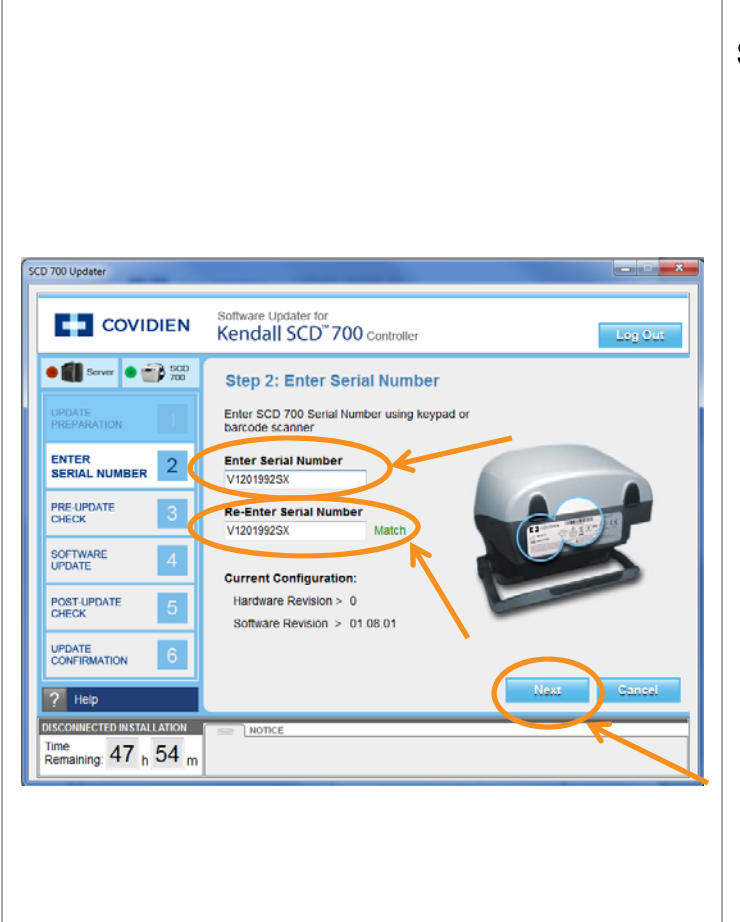

### Step 2: Enter Serial Number

- The serial number can be entered manually using a keyboard or by using a bar code scanner.
- Position the Kendall SCD700 series controller so that the serial number label is facing you.
- Enter the serial number into the "Enter Serial Number" field. Hit "Enter" on the keyboard.
- Re-enter the same serial number into the "Re-Enter Serial Number" field. If the serial number is valid and is entered correctly in both fields a "Match" indicator will appear to the right of the "Re-Enter Serial Number" field.
- Select "Next" to proceed to the next screen.

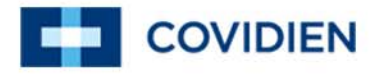

#### 5.3 Step 3: Pre-Update Check

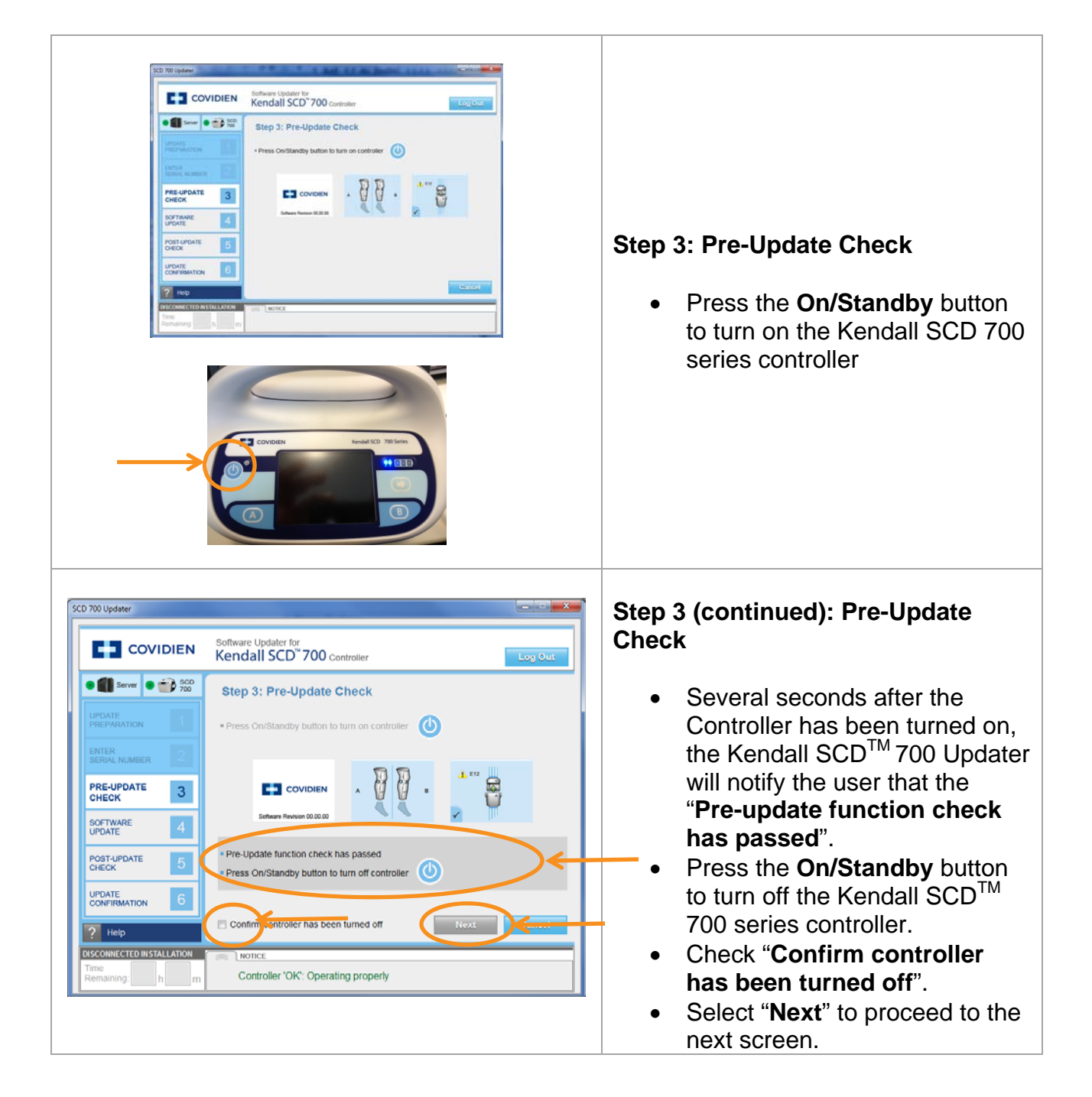

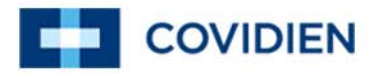

#### 5.4 Step 4: Software Update

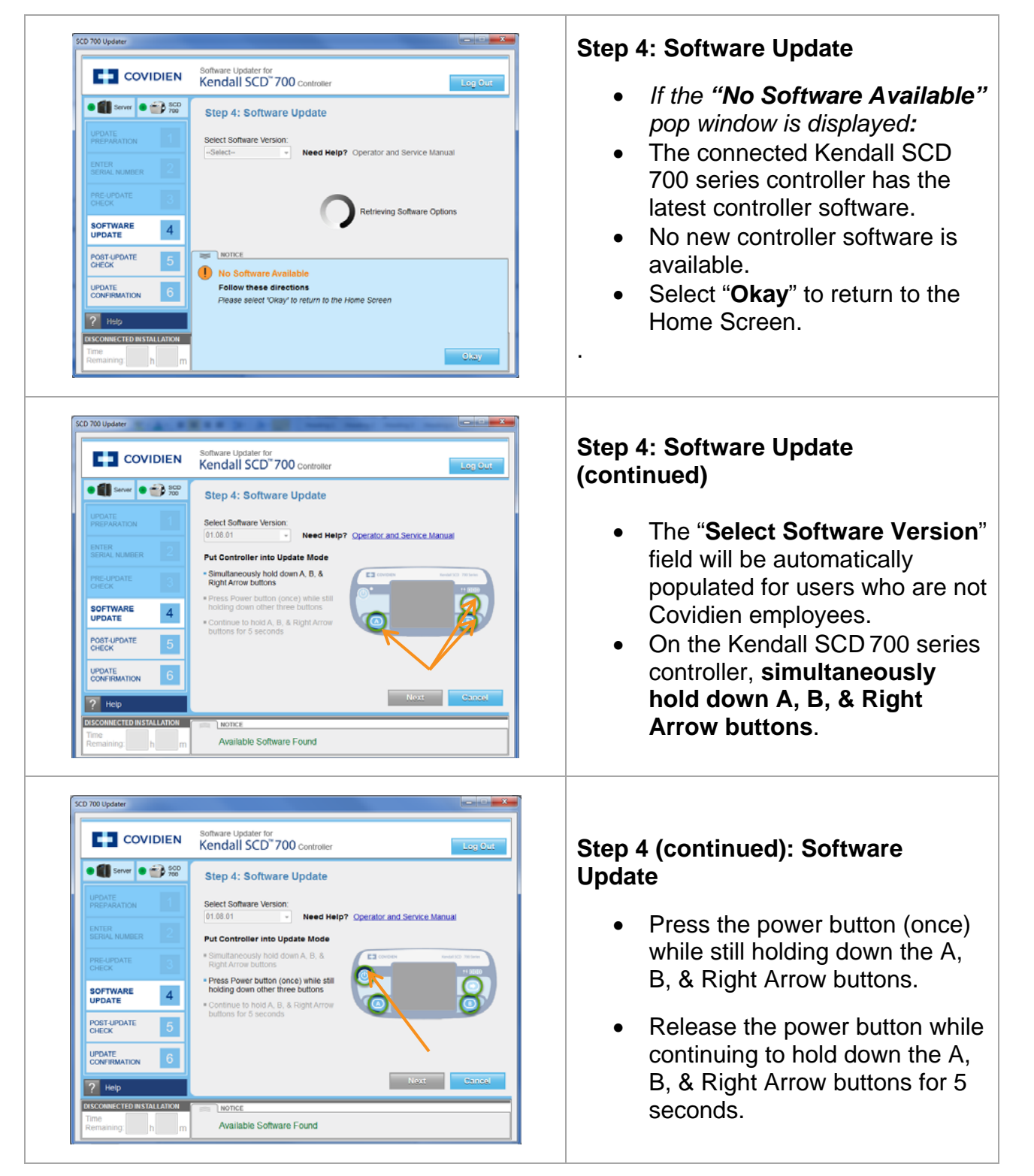

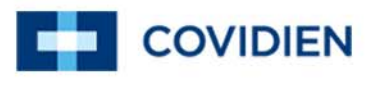

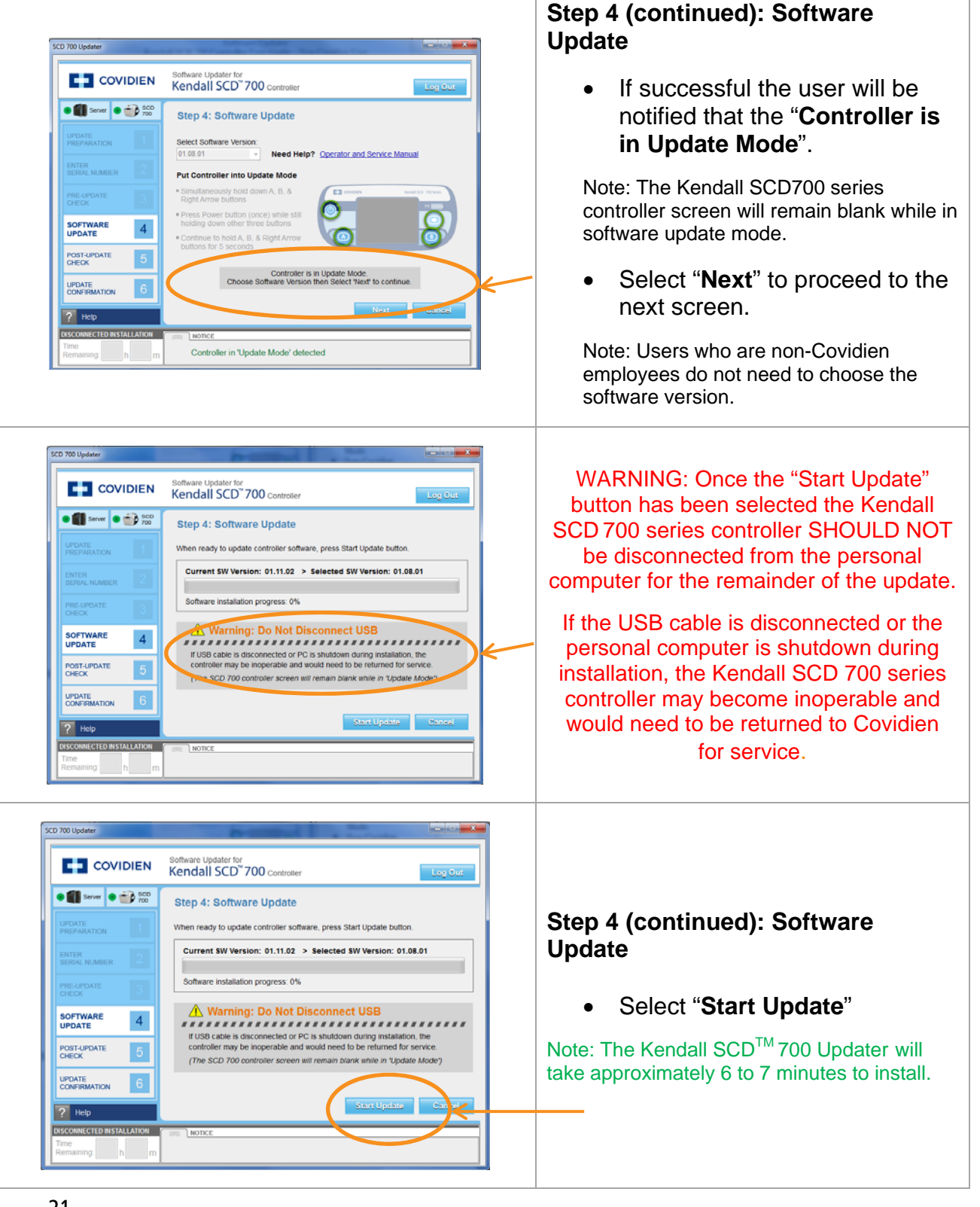

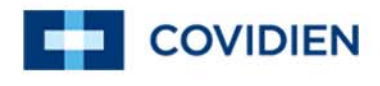

| Berrer     Problem       UPDATE     1       PREPARATION     1       ENTER     2       BERRAL HUNDER     2       VPDATE     3       SOFTWARE     4       POST-UPDATE     5       UPDATE     5       UPDATE     5       UPDATE     6       ?     Help | Step 4: Software Update  Current SW Version: 01.08.01 > Selected SW Version: 01.11.02  Software installation progress: 13%  Warning: Do Not Disconnect USB  If USB cable is disconnected or PC is shuldown during installation, the controller may be inoperable and would need to be returned for service. (The SCD 700 controller screen will remain blank while in 'Update Moder) | <ul> <li>Step 4 (continued): Software Update</li> <li>The software progress bar widepict the status of the software upgrade.</li> </ul> |
|----------------------------------------------------------------------------------------------------|----------------------------------------------------------------------------------------------------|----------------------------------------------------------------------------------------------------|
| Remaining: h m                                                                                                    | Software Update is in Progress                                                                                                    |                                                                                                    |
| 0 700 Updater<br>COVIDIEN                                                                                                    | Software Updater for<br>Kendall SCD <sup>®</sup> 700 controller                                                                                                    | Step 4 (continued): Software                                                                                                    |

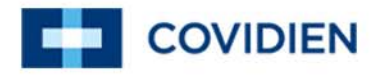

### 5.5 Step 5: Post-Update Check

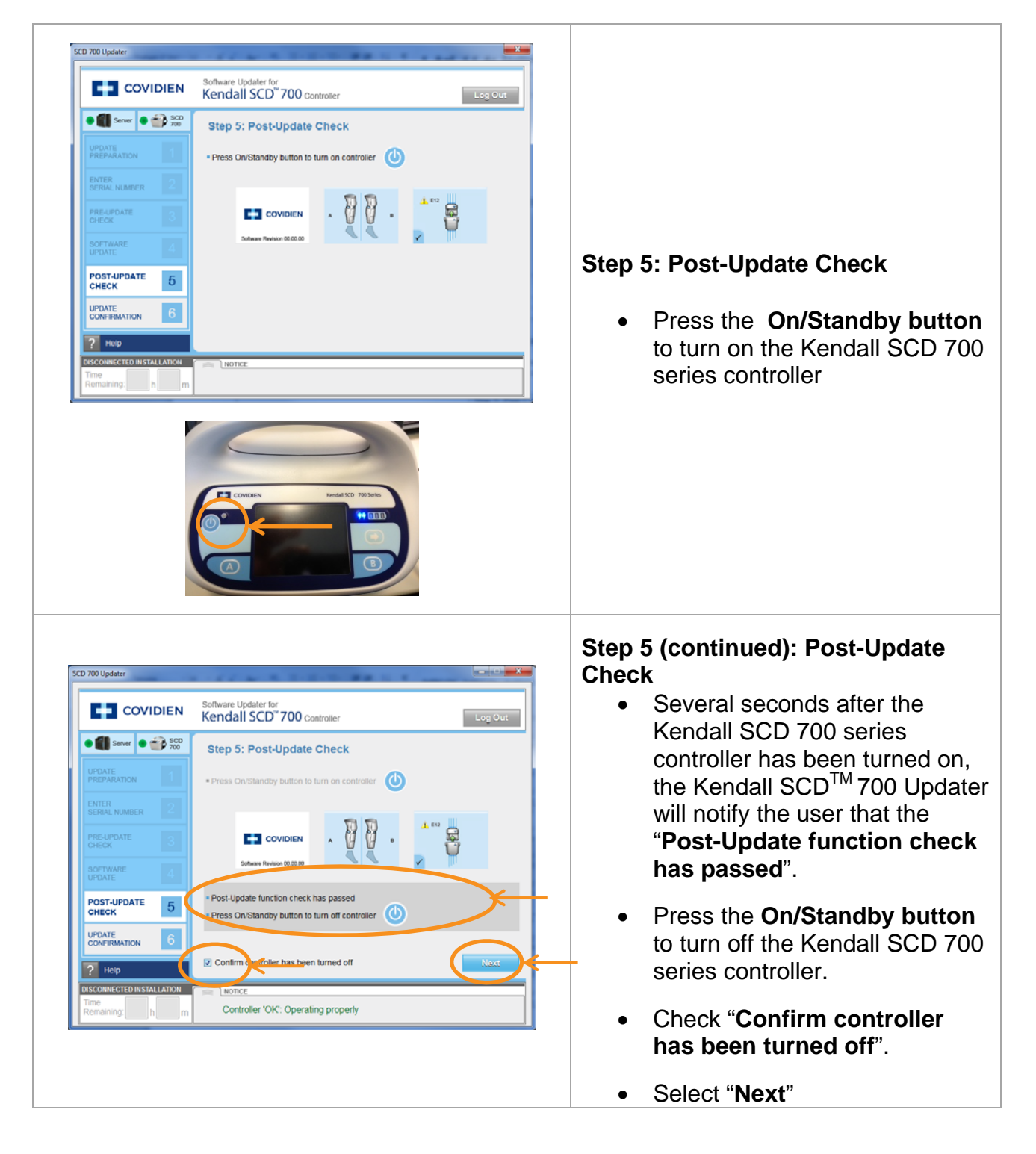

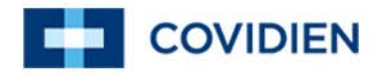

#### 5.6 Step 6: Update Confirmation

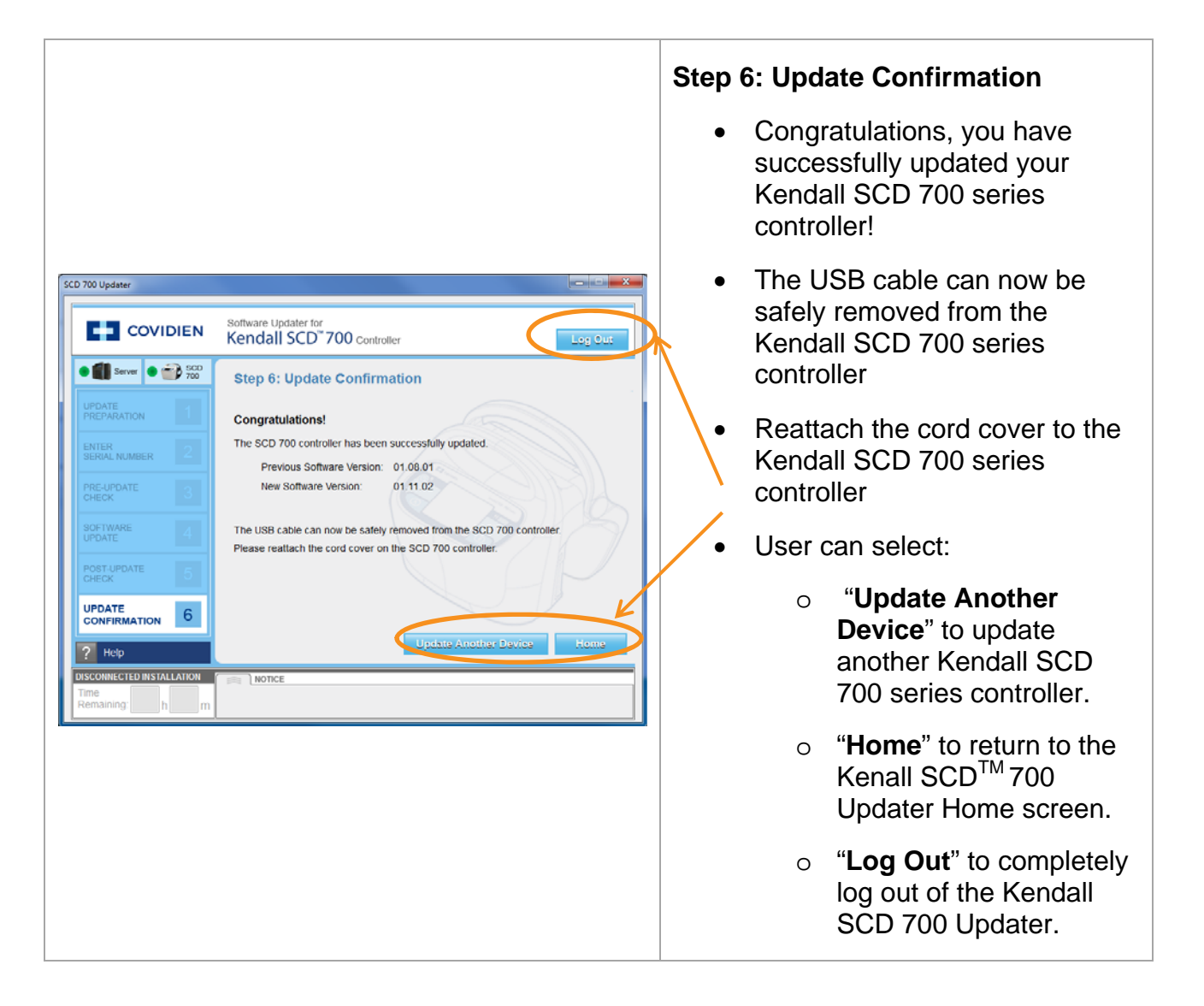

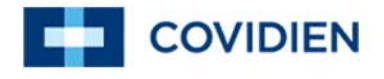

### 6 User Interface Navigation

| so | SCD 700 Updater           |                                                                                                    |  |  |  |  |  |
|----|---------------------------|----------------------------------------------------------------------------------------------------|--|--|--|--|--|
|    |                           | Software Updater for Kendall SCD <sup>®</sup> 700 controller                                                       |  |  |  |  |  |
|    | Server SCD 700            | Software Updater Home                                                                                              |  |  |  |  |  |
|    | UPDATE<br>PREPARATION 1   | Software Updater for Kendall SCD ™ 700 controller can be used<br>to update the software on the SCD 700 controller. |  |  |  |  |  |
|    | ENTER<br>SERIAL NUMBER 2  |                                                                                                    |  |  |  |  |  |
|    | PRE-UPDATE 3              |                                                                                                    |  |  |  |  |  |
|    | SOFTWARE 4                | All files have been successfully downloaded.                                                                       |  |  |  |  |  |
|    | POST-UPDATE 5             | To update an SCD 700 Controller, press 'Next'                                                                      |  |  |  |  |  |
|    | UPDATE<br>CONFIRMATION 6  | To update Controller(s) while disconnected, please 'Log Out'                                                       |  |  |  |  |  |
|    | ? Help                    | Next                                                                                                    |  |  |  |  |  |
|    | DISCONNECTED INSTALLATION | All files have been downloaded, software updates can now proceed.                                                  |  |  |  |  |  |

| • Server     | <ul> <li>Server Connectivity Indicator:</li> <li>Green indicates that the personal computer is connected to the centralized server.</li> <li>Red indicates that the personal computer is not connected to the centralized server.</li> </ul>                                   |
|--------------|----------------------------------------------------------------------------------------------------|
| • SCD<br>700 | <ul> <li>Controller Connectivity Indicator:</li> <li>Green indicates that the personal computer is connected to the Kendall SCD 700 series controller.</li> <li>Red indicates that the personal computer is not connected to the Kendall SCD 700 series controller.</li> </ul> |

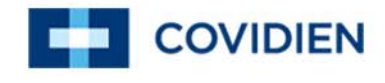

| UPDATE<br>PREPARATION1ENTER<br>SERIAL NUMBER2PRE-UPDATE<br>CHECK3SOFTWARE<br>UPDATE4POST-UPDATE<br>CHECK5UPDATE<br>CONFIRMATION6 | <ul> <li>The Step Navigation provides a<br/>visual representation of which step<br/>the user is currently on, which<br/>step(s) have been completed, and<br/>which step(s) are remaining.</li> </ul>                                                                                                    |
|----------------------------------------------------------------------------------------------------|----------------------------------------------------------------------------------------------------|
| NOTICE<br>All files have been downloaded, software updates can now proceed.                                                      | • The " <b>Notice</b> " field provides the user with information specific to the step in that the user is performing. This also provides "error" indication.                                                                                                    |
| ? Help                                                                                                    | <ul> <li>Selecting the "Help" link will guide you to additional support information for the Kendall SCD<sup>™</sup> 700 Updater and the Kendall SCD 700 Series Controller Operator and Service Manual.</li> <li>The Help Screen will not display available documents until Step 4 Software Update.</li> </ul>                  |
| DISCONNECTED INSTALLATION<br>Time<br>Remaining: h m<br>DISCONNECTED INSTALLATION<br>Time<br>Remaining: 47 h 56 m                 | <ul> <li>The "Disconnected Installation"<br/>mode field is populated only when<br/>the Kendall SCD 700 Updater is in<br/>disconnected installation mode.</li> <li>"Disconnected Installation" mode<br/>occurs when the personal<br/>computer is no longer connected<br/>to the internet and centralized<br/>server.</li> </ul> |

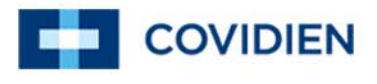

| <ul> <li>When the SCD<sup>™</sup> 700 Updater is ir<br/>"Disconnected Installation" mode<br/>the user will have <u>48 hours</u> to<br/>perform the Kendall SCD 700<br/>series controller software<br/>upgrades.</li> </ul> |  |
|----------------------------------------------------------------------------------------------------|--|
| • Time remaining is shown in an hour (h) and minute (m) format.                                                                                                    |  |

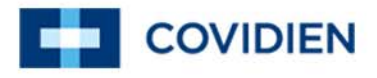

### 7 Troubleshooting

7.1 Application Installation Troubleshooting

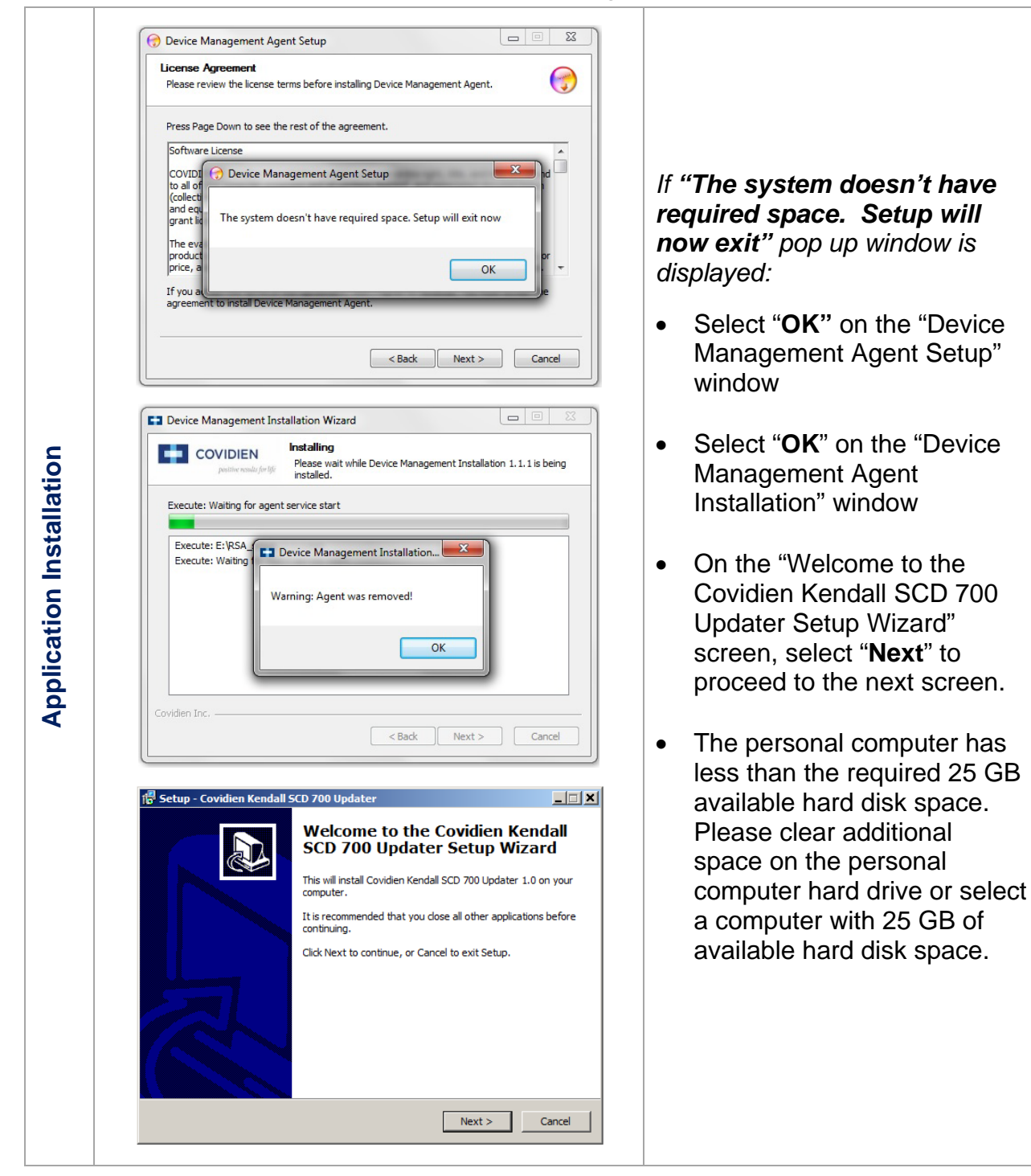

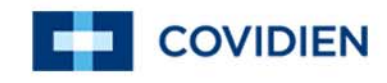

|                                                                                                    | If the "Warning: Agent<br>connect server failed. Please<br>contact Support Engineer to<br>check the problem!" pop up<br>window is displayed: |
|----------------------------------------------------------------------------------------------------|----------------------------------------------------------------------------------------------------|
| Device Hanagement Installation Wizard      Installing     Please wait while Device Management Installation 1.1.1 is being     installed.                                                                                                    | Press OK to complete the software installation.                                                                                              |
| Execute: Check the agent port is opened or not (10 times)                                                                                                    | Restart the personal computer.                                                                                                    |
| Exe Warning: Agent connect server failed. Please contact Support Engineer to Exe check the problem!<br>Exe Exe Concerned and the problem!<br>Exe Exe Concerned and the agent port is opened or not (2 annea)<br>Execute: Check the agent port is opened or not (10 times) | • Confirm that the personal computer has an internet connection by navigating to an external website                                         |
| Coviden Inc                                                                                                    | <ul> <li>Launch Kendall SCD<sup>™</sup> 700<br/>Updater and Login.</li> </ul>                                                                |
|                                                                                                    | <ul> <li>If you are unable to login<br/>please contact Covidien<br/>technical support.</li> </ul>                                            |

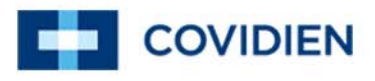

### 7.2 User Login Troubleshooting

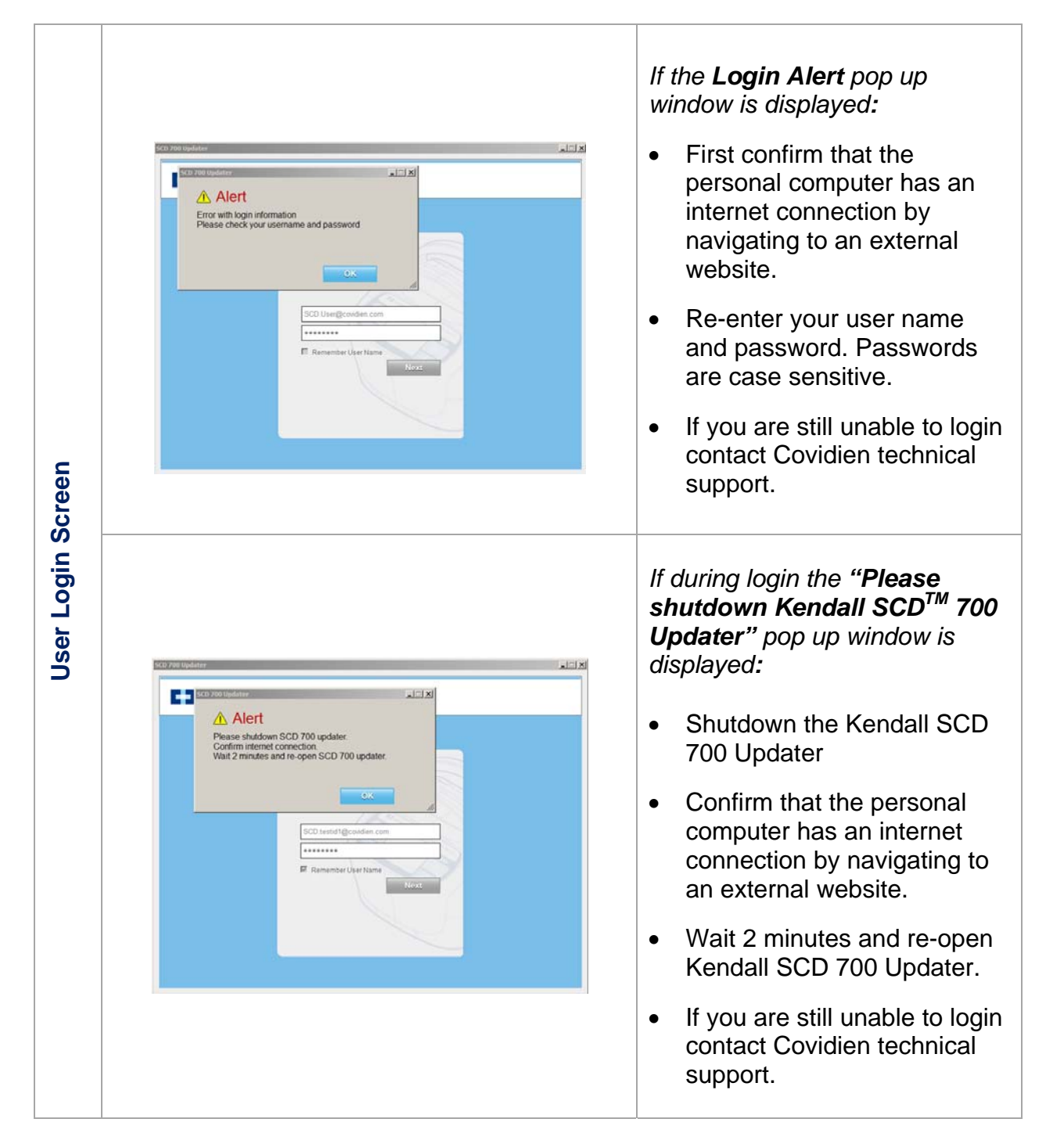

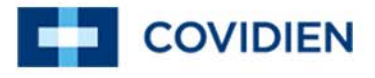

7.3 Software Updater Home: Disconnected Installation Time Expired

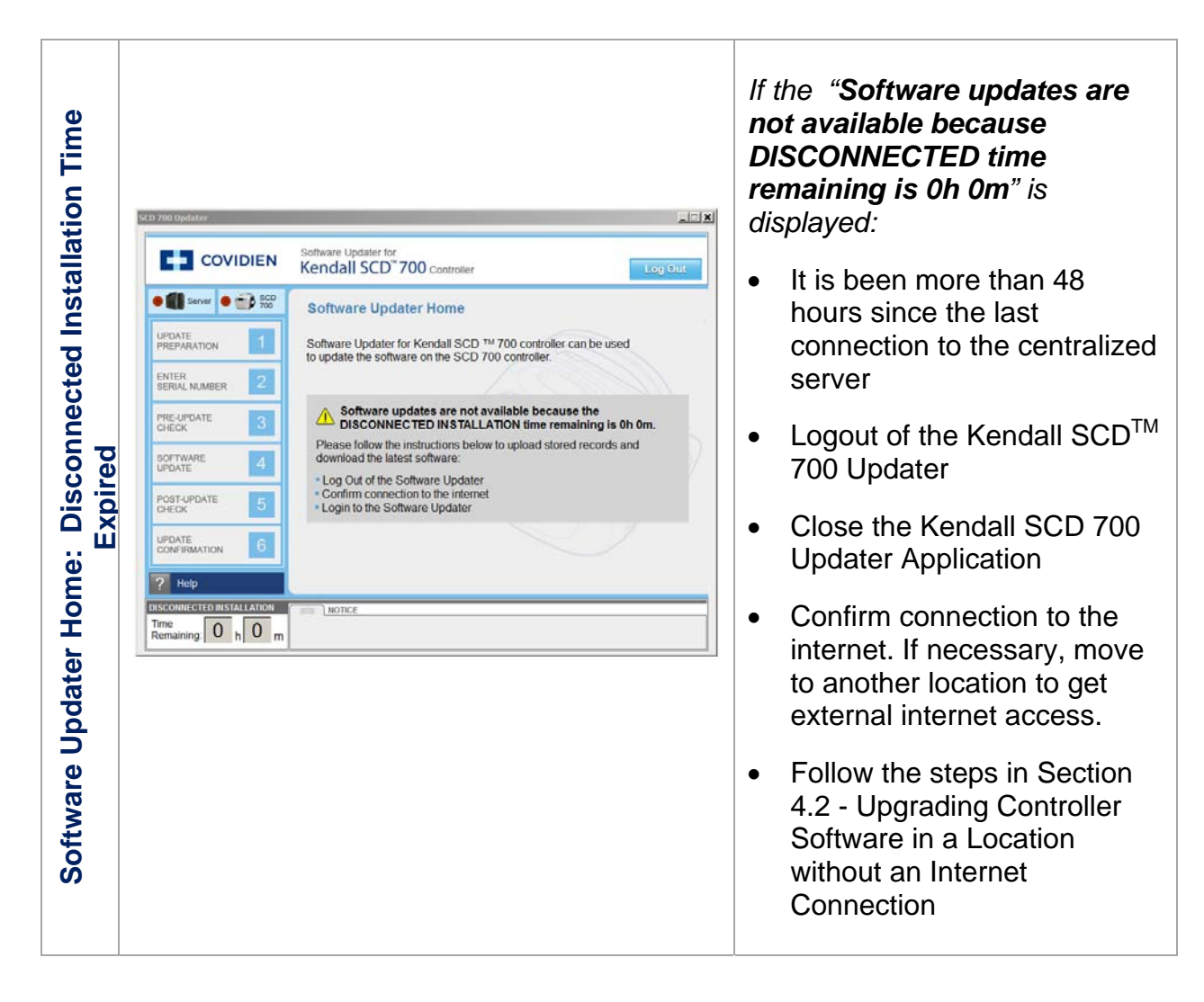

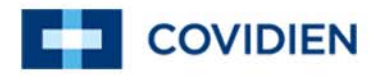

### 7.4 Step 2 Troubleshooting

| COVIDIEN                                                                                                    | Software Updater for<br>Kendall SCD' 700 controller         Step 2: Enter Serial Number         Barcode scanner         Enter Serial Number         Re-Enter Serial Number         Match         Match         Vonce         Serial Number is Incorrect         Police directions         Pease re-atterny serial number entry for the attached SCD 700                                                                                                    | <ul> <li>If the "Serial Number is incorrect" pop up window is displayed:</li> <li>Select "Okay"</li> <li>Please re-attempt serial number entry for the attached Kendall SCD<sup>™</sup> 700 series controller</li> </ul> |
|----------------------------------------------------------------------------------------------------|----------------------------------------------------------------------------------------------------|----------------------------------------------------------------------------------------------------|
| SCD 200 Myelder<br>COVIDIEN<br>COVIDIEN | Software Updater for Kendall SCD 700 Controller  Controller  Cont | <ul> <li>If the "Does not Match" is displayed:</li> <li>The first serial number entry and the second serial number entry do not match.</li> <li>Re-attempt the serial number entry</li> </ul>                            |

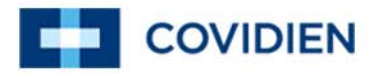

### 7.5 Step 3 Troubleshooting

| Ite Check |                                           | SCD 700 Updater                                                                                                    | If the "Error: Pre-<br>Check Failed" pop<br>displayed:                                                                                                    | <b>Jpdate</b><br>up window is                                                                  |
|-----------|-------------------------------------------|----------------------------------------------------------------------------------------------------|----------------------------------------------------------------------------------------------------|------------------------------------------------------------------------------------------------|
|           | S: Pre-Update Check – Pre-Updat<br>Failed | Software Updater for<br>Kendall SCD 7000 controller         Software Updater for<br>Kendall SCD 7000 controller         Software Updater for<br>Kendall SCD 7000 controller         Step 3: Pre-Update Check         PRE-UPDATE         Step 3: COVIDIEN         Step 3: Pre-Update Check         PRE-UPDATE         Step 3: COVIDIEN         Step 3: COVIDIEN         PRE-UPDATE         Step 3: COVIDIEN         Step 3: COVIDIEN         Step 3: Restantion         Step 3: Restantion         Step 3: Restantion         Step 3: Restantion         Step 3: Restantion         Step 3: Restantion         Step 3: Restantion         Step 3: Restantion         Step 3: Restanting Check* | <ul> <li>Check Controller connection</li> <li>Check the AC percent of the connection to the connection to the connection to the Turn off controller</li> <li>Wait for 5 secon</li> <li>Select "Reattern</li> <li>If the Error Screet to display after for</li> </ul> | • USB<br>ower<br>e controller<br>er<br>ds<br><b>pt Check</b> "<br>en continues<br>ollowing the |
|           | Step (                                    |                                                                                                    | prompts contact<br>technical suppor                                                                                                    | Covidien<br>t.                                                                                 |

### 7.6 Step 4 Troubleshooting

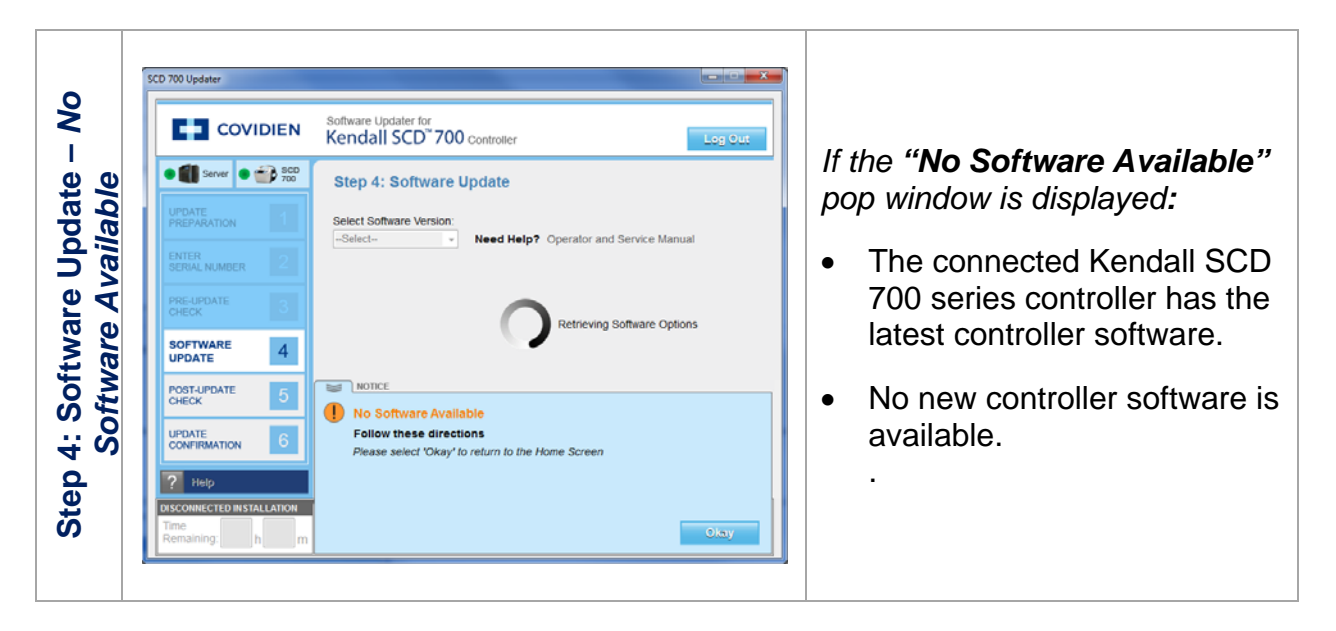

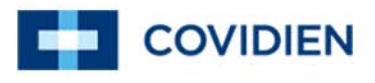

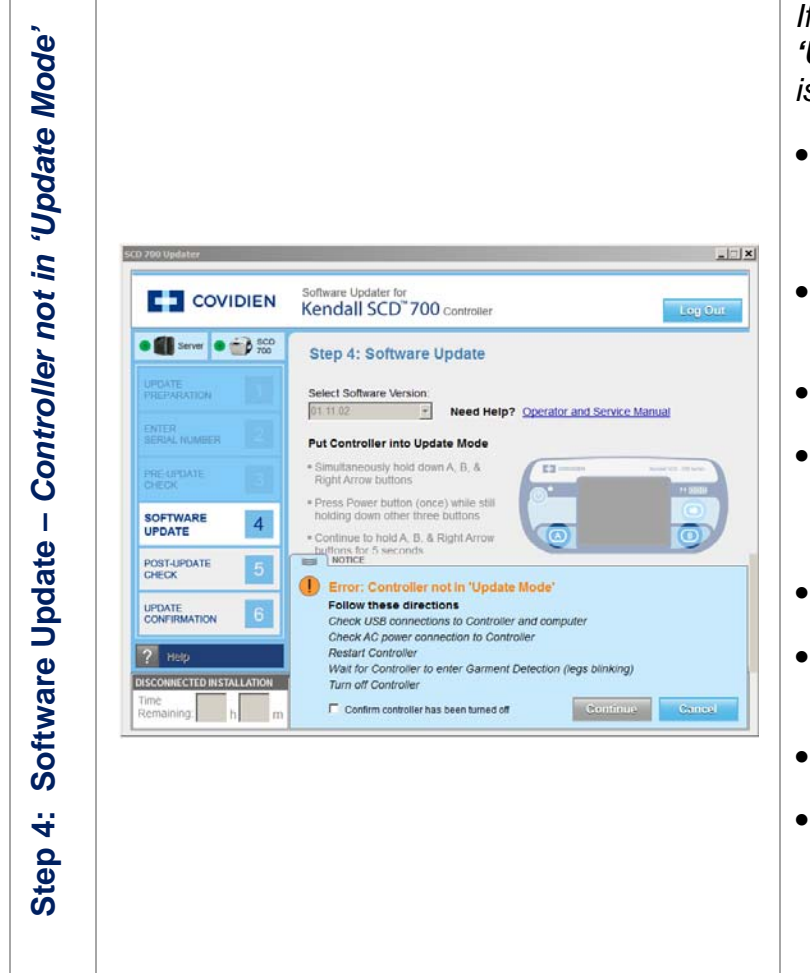

If the "Error: Controller not in 'Update Mode'" pop up window is displayed:

- Check the USB connections to the controller and the computer
- Check the AC power connection to the controller
- Restart controller
- Wait for the controller to enter Garment Detection (legs blinking)
- Turn off controller
- Check "Confirm controller has been turned off"
- Select "Continue"
- If the Error Screen continues to display after following the prompts contact Covidien technical support.

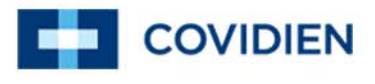

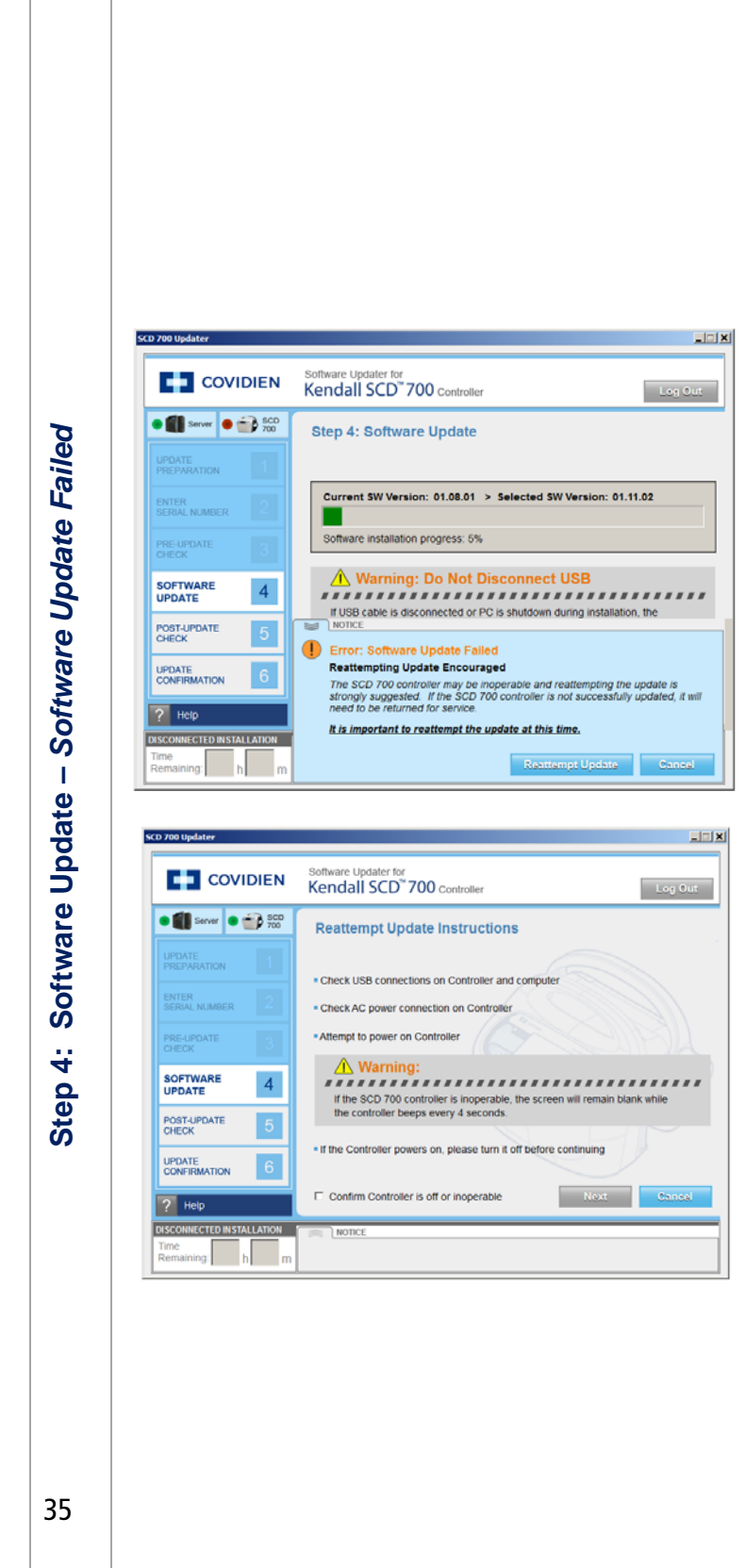

If the "Error: Software Update Failed" pop up window is displayed:

- Reattempting update is encouraged
- The Kendall SCD 700 series controller may be inoperable and reattempting the updated is strongly suggested. If the SCD 700 series controller is not successfully updated, it will need to be returned for service. It is important to reattempt the update at this time.
- Select "Reattempt Update"

#### To Reattempt Software Update

- Check the USB connections on controller and computer.
- Check AC power connection on controller.
- Attempt to power on controller.
- If the SCD 700 series controller is inoperable, the screen will remain blank while the controller beeps every 4 seconds.
- If the controller powers on, please turn it off before continuing.
- Check "Confirm controller has been turned off".
- Select "Next"

•

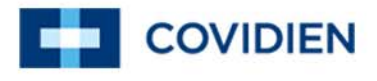

### 7.7 Step 5 Troubleshooting

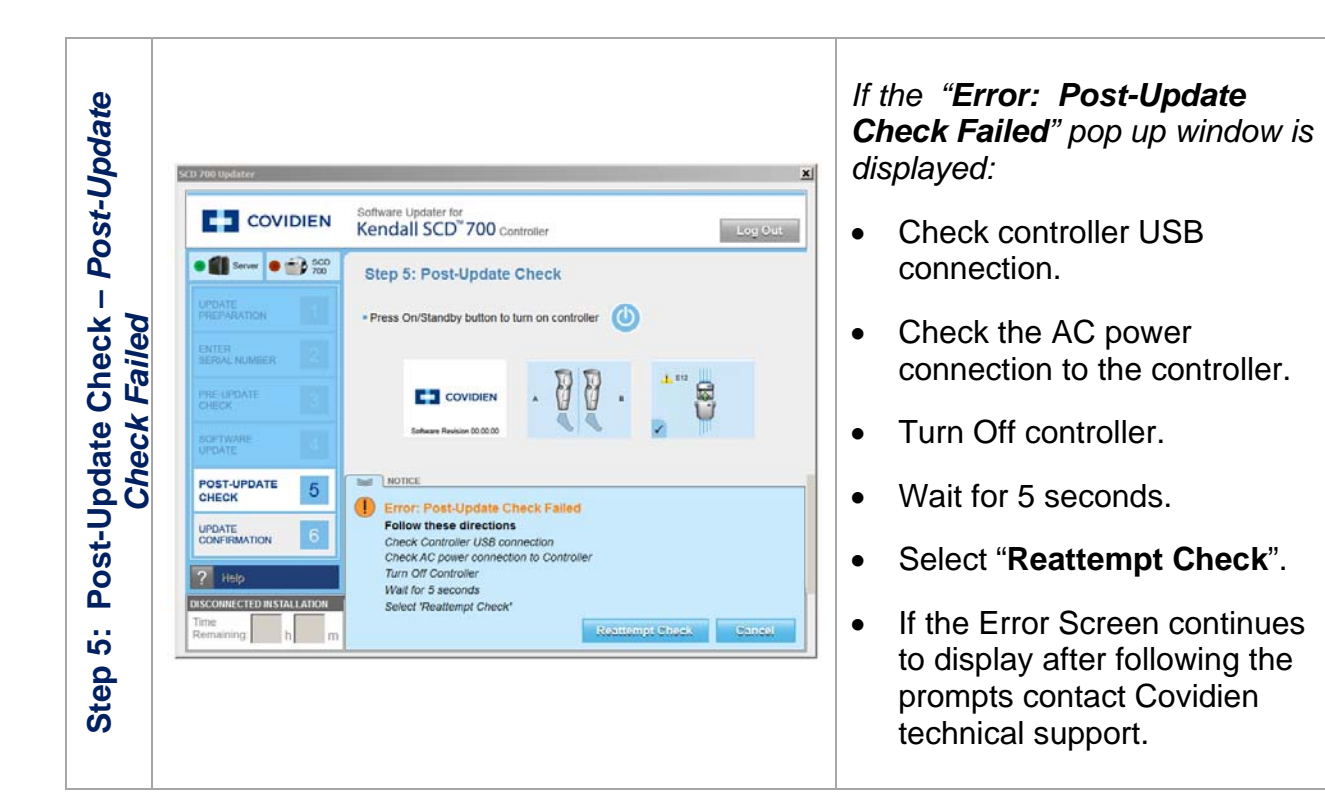

### 7.8 Notice: Session Expiring

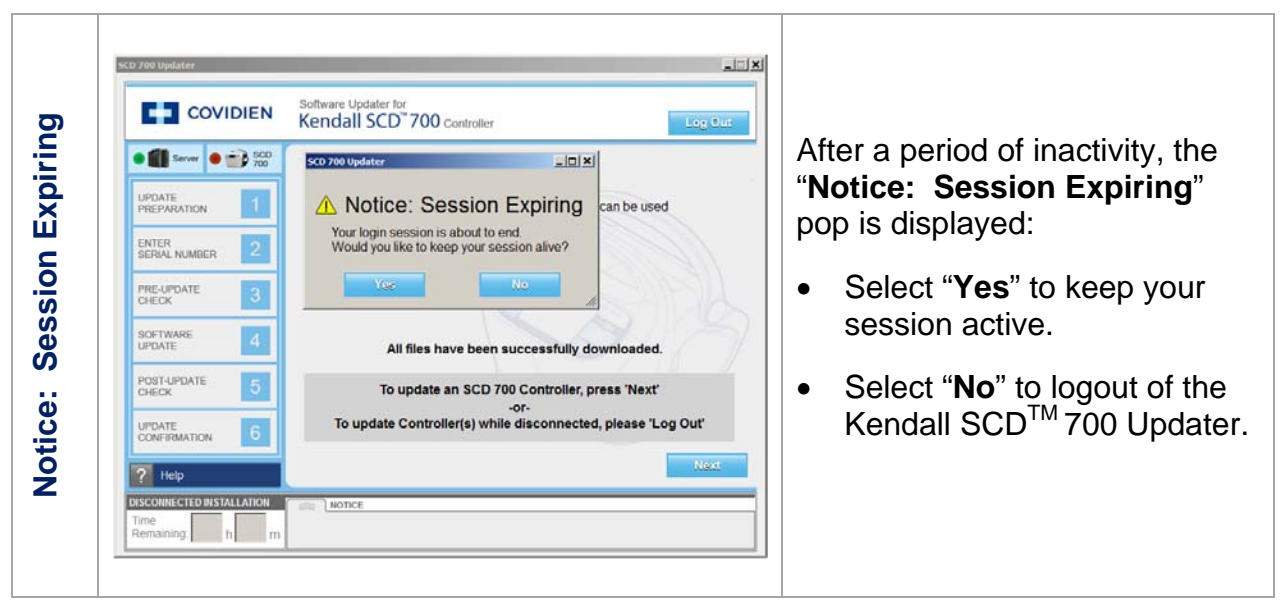

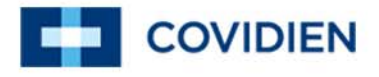

### 7.9 Screen does not display correctly

| sce                               | 700 Updater                                                                                                    |                                                                                                    |
|-----------------------------------|----------------------------------------------------------------------------------------------------|----------------------------------------------------------------------------------------------------|
| Screen does not display correctly | Initial agreement before continuing with the installation.         COVIDIEN I.P., acting through its Vascular Therapies business unti (collectively called COVIDIEN Therein) own the entire right, tifle, and interest in and to all of the compute provided to Customer as may be installed in the Products and equipment addressed h provided to Customer as may be installed in the Products and equipment addressed h provided to Customer as may be installed in the Products and equipment addressed h provided separately, and it has the sole right to grant licenses hereunder.         The evaluation allowance horein and any utimate price paid by Customer for the products actionwedges and agrees that the Software is installed.         Single User License Continuing device or Product, and a valid license in sublemased for each computing device on which the Software is installed.         Single User License Grant: COVIDIEN grants to Customer a limited, nonexclusive, nor sublemased for each computing device on which the Software is installed.         Single User License Grant: COVIDIEN grants to Customer a limited, nonexclusive, nor sublemased for each computing device on use the Software is installed.         Single User License Grant: COVIDIEN grants to Customer a limited, nonexclusive, nor sublemased for each computing device on use the Software is installed.         Single User License Grant: COVIDIENT grants to Customer a limited, nonexclusive, nor sublemased for each computing device on use the software is used.         Single User License Customer and revocable license to use the Software is installed.         Single User Home and Personalization + Deploy         Single User License Grant: 20x/10000         Sins | If the Kenall SCD <sup>™</sup> 700 Updater<br>screens are not displayed<br>correctly:<br>• Change the computer<br>font size to 100% by<br>selecting Control<br>Panel>Appearance and<br>Personalization>Display<br>Select Smaller - 100% |

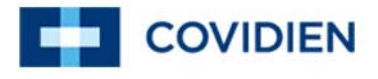

### 7.10 Error: Controller Hardware/Software could not be retrieved

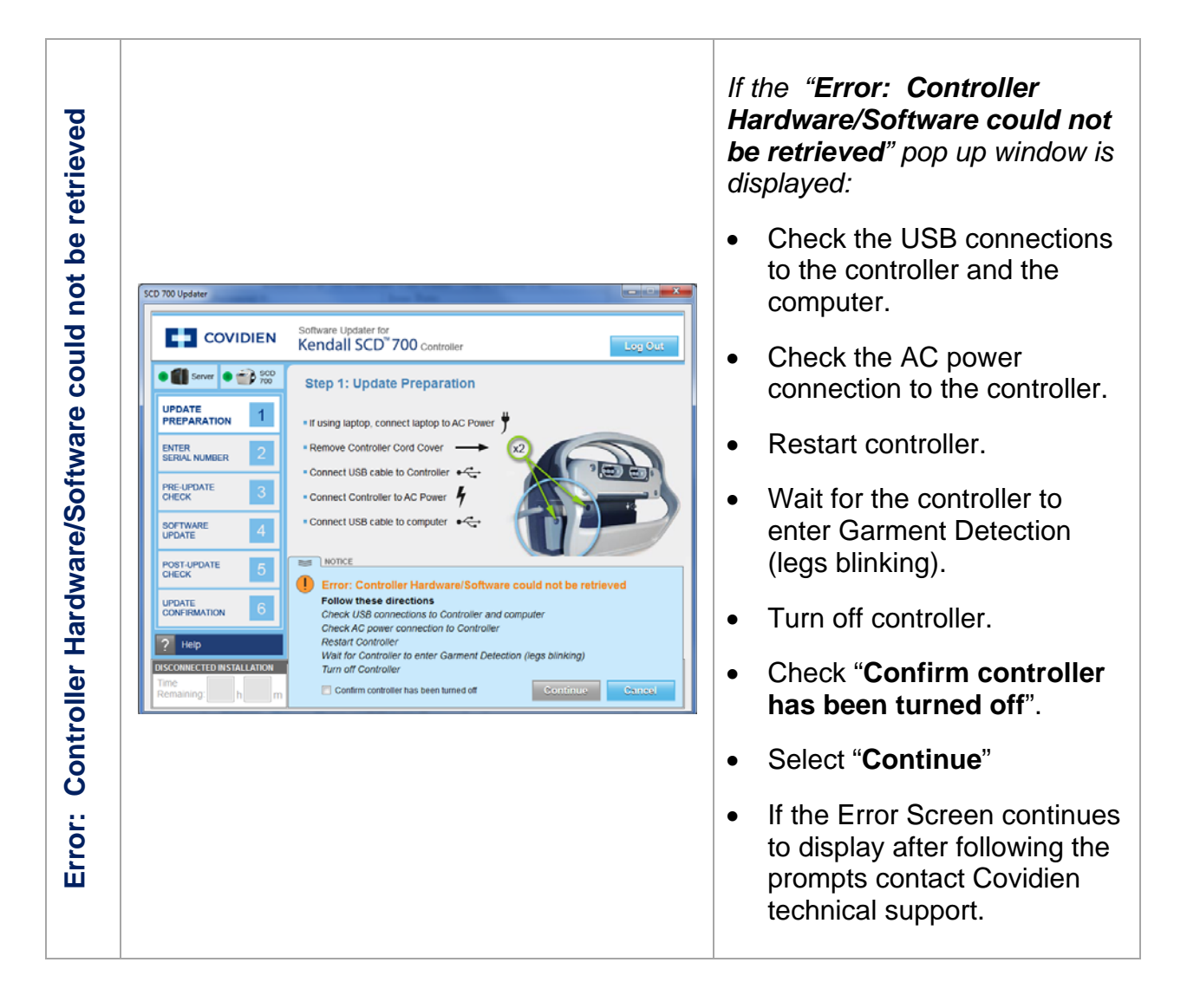

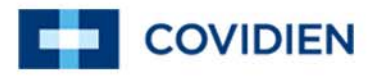

### 8 Frequently Asked Questions

| 1. Can I update multiple Ker<br>700 series controllers<br>simultaneously using the<br>personal computer?                                                        | ndall SCD<br>same                                | No                                                                                                    |
|----------------------------------------------------------------------------------------------------|--------------------------------------------------|----------------------------------------------------------------------------------------------------|
| 2. Can I update multiple Kei<br>700 Controllers simultane<br>different personal compu                                                                           | ndall SCD<br>eously using •<br>ters?             | Yes                                                                                                    |
| <ol><li>Can I share my user nam<br/>password?</li></ol>                                                                                                    | •<br>le and                                      | No, user name and password is user specific and MUST NOT be shared with other users. Every time a user is logged onto the Kendall SCD <sup>™</sup> 700 Updater, a unique record is created including your user name and password.                                                                                                    |
| 4. I can't access the :"Help"                                                                                                    | •<br>function                                    | The "Help" link does not display any documents until controller software is selected in step 4.                                                                                                    |
| <ol> <li>Prior to updating the cont<br/>software the SCD 700 se<br/>controller display screen<br/>7.01. Is 7.01 this the curr<br/>software revision?</li> </ol> | roller<br>ries •<br>shows<br>ent                 | No, 7.01 is not the current controller software revision. 1.08.01 is the software revision.                                                                                                    |
| 6. Why can't I change count<br>"Update Preparation" scro                                                                                                    | ry on the •<br>een?                              | The user's country is based on the user's profile and is set during user registration. The user's country cannot be modified.                                                                                                    |
| 7. My computer is connecte<br>external internet, but the<br>is red and the disconnect<br>present?                                                               | •<br>d to the<br>server icon<br>ed timer is<br>• | The Kendall SCD 700 Updater cannot<br>transition from "disconnected mode" to<br>"connected mode" after the Kendall SCD<br>700 Updater is launched.<br>Shutdown the Kendall SCD 700 Updater<br>Confirm that the personal computer has<br>an internet connection by navigating to an<br>external website.<br>Wait 2 minutes and re-open Kendall SCD<br>700 Updater.<br>If you are still unable to login contact |
|                                                                                                    |                                                  | Covidien technical support.                                                                                                    |

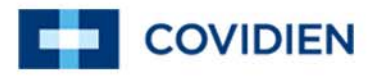

### 9 Software License

COVIDIEN LP, acting through its Vascular Therapies business unit (collectively called "COVIDIEN" herein) own the entire right, title, and interest in and to all of the computer programs and all portions thereof, and associated documentation (collectively, the "Software") provided to Customer as may be installed in the Products and equipment addressed herein or provided separately, and it has the sole right to grant licenses hereunder.

The evaluation allowance herein and any ultimate price paid by Customer for the products incorporating the Software include as a portion of that evaluation allowance, or price, a license fee granting Customer only the rights set forth in this Software License. Customer further acknowledges and agrees that the Software is owned exclusively by COVIDIEN. The Software is licensed to be used on only one computing device or Product, and a valid license must be purchased for each computing device on which the Software is installed.

**Single User License Grant:** COVIDIEN grants to Customer a limited, nonexclusive, non-sublicensable, nontransferable and revocable license to use the Software, exclusively at Customer's location as identified by Customer as the ship-to location of the Product, solely in machine-readable object code form only on a single central processing unit owned or leased by Customer or otherwise embedded in equipment provided by COVIDIEN, and for the sole purpose of Customer's internal business purpose in the operation of the Product or equipment purchased from, or other otherwise provided by, COVIDIEN or its affiliates.

Except to the extent expressly authorized in this Software License or by law, Customer shall not and shall not cause any third party to: (i) decompile, disassemble, or reverse engineer the Software; (ii) modify or create any derivative works (including, without limitation, translations, transformations, adaptations or other recast or altered versions) based on the Software, or alter the Software in any way; (iii) merge the Software with any other software or product not supplied by COVIDIEN; (iv) use, copy, sell, sublicense, lease, rent, loan, assign, convey or otherwise transfer the Software except as expressly authorized by the Agreement; (v) distribute, disclose or allow use of the Software, in any format, through any timesharing service, service bureau, network or by any other means, to or by any third parties; (vi) remove or modify any copyright, confidential and/or proprietary markings, legends or restriction which are in the Software originally supplied to Customer; or (vii) violate any obligations with regard to COVIDIEN's Confidential Information. To the extent that Customer is expressly permitted by applicable mandatory law to undertake any of the activities listed in the preceding sentence, Customer will not exercise those rights until Customer has given COVIDIEN thirty (30) days written notice of Customer's intent to exercise any such rights unless an order of a government agency of competent jurisdiction will not so allow.

Except for the limited license rights expressly granted in this Software License, COVIDIEN reserves all rights in and to the Software and any modifications thereto and derivations thereof, including, but not limited to, all title, ownership, intellectual property rights and all other rights and interests. Customer will own only the hardware or physical media on which the Software is stored or processed, if any.

Customer agrees that the Software, including the specific design and structure of individual programs, constitute confidential information and trade secrets of COVIDIEN, whether or not the programs may be copyrighted or copyrightable, and/or patented or patentable. Customer agrees not to disclose, provide, or otherwise make available such confidential information, trade secrets or copyrighted material in any form to any third party. Customer agrees that it will make the Software available only to employees, contractors, or consultants with a need to know, who are obligated to comply with all license restrictions contained in this Software License Agreement and to maintain the secrecy of the Software and all other Confidential

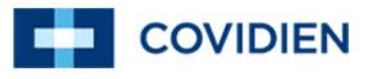

Information. Customer is responsible for the compliance of all users with these obligations.

Customer may, from time to time, request that COVIDIEN incorporate certain features, enhancements or modifications into the Software. COVIDIEN may, in its sole discretion, undertake to incorporate such changes and distribute the Software so modified to all or any of COVIDIEN's customers. All such error corrections, bug fixes, patches, updates or other modifications provided to COVIDIEN shall be the sole property of COVIDIEN.

This Software License is effective until terminated. Customer may terminate this License at any time by destroying all copies of Software including any documentation. This License will terminate immediately upon notice from COVIDIEN if Customer fails to comply with any provision of this License or any supplier agreement. COVIDIEN may terminate the Software licenses granted herein and exercise all available rights by giving written notice, effective immediately, if within ten (10) business days of Customer's receipt of a reasonably detailed written request to cure, Customer has not cured all breaches of this License's limitations or restrictions. Upon such termination, Customer will immediately pay all undisputed fees outstanding, cease use of all Software, return or delete, at COVIDIEN's request, all copies of the Software in Customer's possession, and certify compliance with all of the obligations herein to COVIDIEN in writing.

Limited Warranty: COVIDIEN represents and warrants to Customer that the Software will perform substantially as described in COVIDIEN's then current documentation for such Software for the longer of (a) the remaining warranty applicable to the product with which such Software was delivered (not to exceed one year) or (b) ninety (90) days from the date such Software was shipped or first made available to Customer for electronic download from COVIDIEN's service site. If you notify COVIDIEN of defects during the warranty period, COVIDIEN will replace the Software or, at its option, refund the purchase price. Your remedy for breach of this limited warranty shall be limited to replacement or refund and shall not encompass any other damages. No dealer, distributor, agent or employee of COVIDIEN is authorized to make any modification or addition to the warranty and remedies stated above.

Notwithstanding these warranty provisions, all of COVIDIEN's obligations with respect to such warranties shall be contingent on Customer's use of the Software in accordance with this Agreement and in accordance with COVIDIEN's instructions as provided by COVIDIEN in the documentation, as such instructions may be amended, supplemented, or modified by COVIDIEN from time to time. COVIDIEN shall have no warranty obligations with respect to any failures of the Software which are the result of accident, abuse, misapplication, extreme power surge or extreme electromagnetic field.

This warranty does not apply to any damages, malfunctions, or non-conformities caused to or by: (i) Customer's use of Software in violation of the license granted under the Agreement or in a manner inconsistent with any provided documentation; (ii) use of non-COVIDIEN furnished equipment, software, or facilities with its equipment or Products; (iii) Customer's failure to follow COVIDIEN's installation, operation, repair or maintenance instructions; (iv) Customer's failure to permit COVIDIEN timely access, remote or otherwise, to Products; (v) failure to implement all new Updates to Software provided under the Agreement; (vi) Products or equipment with their original manufacturer's serial numbers altered, defaced or deleted; (vii) Products or equipment that have been altered, serviced or modified by a party other than COVIDIEN; or (viii) Software that has been subjected to abnormal physical or electrical stress, misuse, negligence or accident by Customer or a third party.

DISCLAIMER: EXCEPT AS SPECIFIED IN THIS WARRANTY, ALL EXPRESS OR IMPLIED CONDITIONS, REPRESENTATIONS, AND WARRANTIES INCLUDING, WITHOUT LIMITATION, ANY IMPLIED WARRANTY OF MERCHANTABILITY, FITNESS FOR A PARTICULAR PURPOSE, OR ARISING FROM A COURSE OF DEALING, USAGE, OR TRADE PRACTICE, ARE HEREBY EXCLUDED TO THE EXTENT ALLOWED BY APPLICABLE LAW.

IN NO EVENT WILL EITHER PARTY BE LIABLE FOR ANY LOST REVENUE, PROFIT, OR DATA, OR FOR SPECIAL, INDIRECT, CONSEQUENTIAL, INCIDENTAL, OR PUNITIVE DAMAGES HOWEVER CAUSED AND REGARDLESS OF THE THEORY OF LIABILITY ARISING OUT OF THIS SOFTWARE

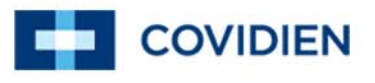

LICENSE EVEN IF SUCH PARTY HAS BEEN ADVISED OF THE POSSIBILITY OF SUCH DAMAGES. IN NO EVENT SHALL ONE PARTY'S LIABILITY TO THE OTHER PARTY, WHETHER IN CONTRACT, TORT (INCLUDING NEGLIGENCE), OR OTHERWISE, EXCEED THE PRICE PAID OR TO HAVE BEEN PAID BY CUSTOMER. THE FOREGOING LIMITATIONS SHALL APPLY EVEN IF THE ABOVE-STATED WARRANTY FAILS OF ITS ESSENTIAL PURPOSE. SOME STATES DO NOT ALLOW LIMITATION OR EXCLUSION OF LIABILITY FOR CONSEQUENTIAL OR INCIDENTAL DAMAGES.

**U.S. Government Rights**. The Software is a "commercial item" developed exclusively at private expense, consisting of "commercial computer software" and "commercial computer software documentation" as such terms are defined or used in the applicable U.S. acquisition regulations. The Software is licensed hereunder (i) only as a commercial item and (ii) with only those rights as are granted to all other customers pursuant to the terms and conditions of this License. Customer shall not use, duplicate, or disclose the Software in any way not specifically permitted by this License. Nothing in this License requires COVIDIEN to produce or furnish technical data for or to Customer.

If any provision of this Agreement shall be held by a court of competent jurisdiction to be illegal, invalid or unenforceable, the remaining provisions shall remain in full force and effect.

This License Agreement contains the entire understanding and agreement between the parties respecting the Software. This Agreement may not be supplemented, modified, amended, released or discharged except by an instrument in writing signed by each party's duly authorized representative. All captions and headings in this Agreement are for purposes of convenience only and shall not affect the construction or interpretation of any of its provisions. Any waiver by either party of any default or breach hereunder shall not constitute a waiver of any provision of this Agreement or of any subsequent default or breach of the same or a different kind.

The construction and performance of this Agreement will be governed by the laws of the Commonwealth of Massachusetts without reference to its choice of law principles. The parties hereby submit to the jurisdiction of the courts of the Commonwealth of Massachusetts.

COVIDIEN, COVIDIEN with logo and Covidien logo are U.S. and internationally registered trademarks of Covidien AG. Other brands are trademarks of a Covidien company. © 2013 Covidien 13MAN0089D 12/13